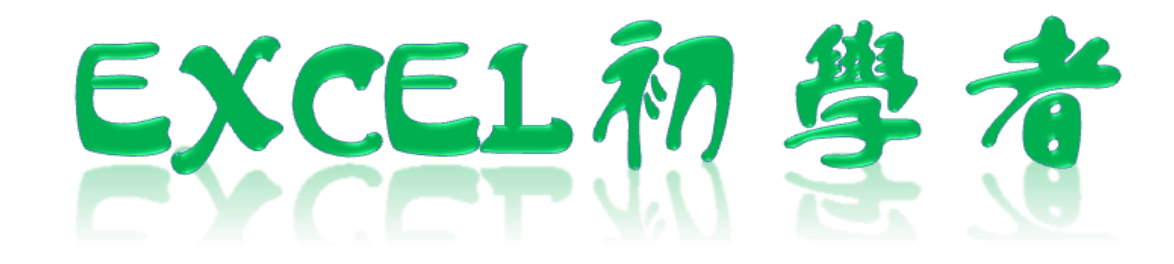

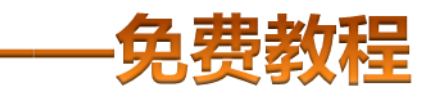

凯慕二作室虫品 www.mykame.net [**Excel初学者**]由凯慕工作室原创出品,教程特点图文结合,版面简洁实用、无过多无用修饰,浅显易懂、适合刚接触Excel "零 基础"的初学者,可用于电脑培训Excel的老师课堂幻灯显示教材,也可用于个人自学教材。

[**Excel初学者**]期初完编写后将分单元发布出来,即完成一单元发布一单元,以克服发布时效方面的不足。所有单元编写完成后, 将会装订成合订册,最终再发布出来供大家学习参考之用。

#### 编者感言:

有时间我会闲逛电脑爱好者论坛,因为那里有很多热心的网友会去为在电脑使用过程中遇到困挠的朋友提供帮助,当然包括软件和硬件方面的,也有很多网友会主动将自己喜爱的软件、书籍或问题解决方案推荐出来,自己从中是获益良多。有一天冒出了这样一个想法,是不是可以自己写一些东西,把大家常遇到的问题汇集成册?当然,发现这种工作量真的是太大了,电脑方方面面也涉及太多的知识面,非个人能力所为之。当然,万事是没有绝对的,可以从自己较为了解的方面入手,慢慢开始,一步一步努力去尝试……或许……千里之行始于足下,就从Excel开始吧!

所以,特别感恩CFAN论坛,而本教程也将致力于分享学习带来的乐趣;另外由于时间仓促,教程中难免有不足或出错的地方,欢 迎您批评指正;本教程也欢迎广大网友任意传播、复制和发布,无存在版权方面的任何限制。当然,希望您能够在使用时候注明出处:凯 慕工作室出品!

凯慕工作室

Http://www.mykame.net 技术交流QQ群:21193289

#### 单元解说:

【数据】在EXCEL操作使用的所有模块中,也是最重要的模块之一,它提供了大量高效、实用的工具来简化我们的工作。如排序、筛选等等,使用频率都是非常高的。

内容:本单元主要介绍排序、筛选、分类汇总、数据有效性控制和数据透视表与数据透视图

目的:掌握常用的数据操作功能来提高我们的工作效率

**重点和难点**:据透视表与数据透视图

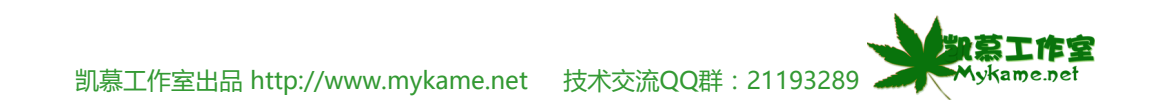

#### 8.1 排序

#### 小节解说:

学习或工作中,我们的数据排列有时候是没有规率的,如学生的学习成绩,没有规律看起来就很不直观,所以这时候就可以利用排序功能来对成绩进行 由高到低或由低到高进行排序。

8.1.1、如右图是1995-1997年期间,中国各个省份各 个产业的产值,当然数据是虚拟的,由于页面大小限 制,只列出部分数据。从图中可以看到,数据显示没有 什么顺序规则,要看北京的1995、1996、1997年各产 业的产值怎么办?看各个省份第一产业产值最高的年份 怎么办?按目前数据排列顺序比较麻烦,要往下面拉滚 动条,再去人工来分别查找每个年份的数据。这时候就 可以利用【排序】对省份、第一产业产值进行排序(省 份按升序排序、第一产业产值按降序排序)

| 攵        |    | A    | В   | С       | D       | Е       | F 🖊     | Иykame | 感觉网     |
|----------|----|------|-----|---------|---------|---------|---------|--------|---------|
|          | 1  | 年 份  | 省份  | 第一产业    | 第二产业    | 工业      | 建筑业     | 第三产业   | 交通运输    |
| ·及       | 2  | 1995 | 北京  | 1394.89 | 81.44   | 615.17  | 503.71  | 111.46 | 698.28  |
| 有        | 3  | 1995 | 天津  | 920.11  | 63.21   | 501.22  | 451.84  | 49.38  | 355.68  |
| 产        | 4  | 1995 | 河北  | 2849.52 | 631.34  | 1322.77 | 1150.49 | 172.28 | 895.41  |
| 份        | 5  | 1995 | 山西  | 1092.48 | 168.69  | 545.13  | 487.05  | 58.08  | 378.66  |
| 添        | 6  | 1995 | 内蒙古 | 832.88  | 260.18  | 314.9   | 254.88  | 60.02  | 257.8   |
| <b>校</b> | 7  | 1995 | 辽宁  | 2793.37 | 392.17  | 1390    | 1233.37 | 156.63 | 1011.2  |
| 就        | 8  | 1995 | 吉林  | 1129.2  | 303.99  | 479.46  | 413.85  | 65.61  | 345.75  |
| 省        | 9  | 1995 | 黑龙江 | 2014.53 | 388.15  | 1054.77 | 949.05  | 105.72 | 571.61  |
|          | 10 | 1995 | 台湾  | 3080.32 | 1010.13 | 1409.85 | 1298.97 | 271.63 | 168.91  |
|          | 11 | 1995 | 上海  | 2462.57 | 61.68   | 1409.85 | 1298.97 | 110.88 | 991.04  |
|          | 12 | 1995 | 江苏  | 5155.25 | 848.35  | 2715.26 | 2467.63 | 247.63 | 1591.64 |
|          | 13 | 1995 | 浙江  | 3524.79 | 559.8   | 1834.47 | 1632.37 | 202.1  | 1130.52 |
|          | 14 | 1005 | 字鑽  | JUUS ED | E01 07  | 020 70  | 050 1   | 02 20  | 103 CU  |

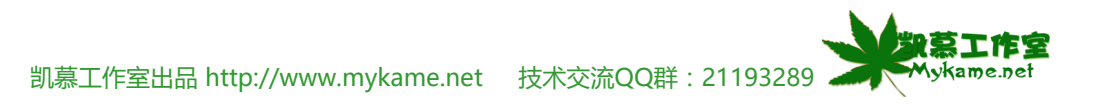

# 8.1 排序

| 812 全选工作表数据区域(加右图)             |    | A                                    | В      | C       | D       | E       | F A     | ∕lyk@me | 感觉网     |
|--------------------------------|----|--------------------------------------|--------|---------|---------|---------|---------|---------|---------|
|                                | 1  | 年 份                                  | 省份     | 第一产业    | 第二产业    | 工业      | 建筑业     | 第三产业    | 交通运输    |
|                                | 2  | 1995                                 | 北京     | 1394.89 | 81.44   | 615.17  | 503.71  | 111.46  | 698.28  |
|                                | 3  | 1995                                 | 天津     | 920.11  | 63.21   | 501.22  | 451.84  | 49.38   | 355.68  |
|                                | 4  | 1995                                 | 河北     | 2849.52 | 631.34  | 1322.77 | 1150.49 | 172.28  | 895.41  |
|                                | 5  | 1995                                 | 山西     | 1092.48 | 168.69  | 545.13  | 487.05  | 58.08   | 378.66  |
|                                | 6  | 1995                                 | 内蒙古    | 832.88  | 260.18  | 314.9   | 254.88  | 60.02   | 257.8   |
|                                | 7  | 1995                                 | 辽宁     | 2793.37 | 392.17  | 1390    | 1233.37 | 156.63  | 1011.2  |
|                                | 8  | 1995                                 | 吉林     | 1129.2  | 303.99  | 479.46  | 413.85  | 65.61   | 345.75  |
|                                | 9  | 1995                                 | 黑龙江    | 2014.53 | 388.15  | 1054.77 | 949.05  | 105.72  | 571.61  |
|                                | 10 | 1995                                 | 台湾     | 3080.32 | 1010.13 | 1409.85 | 1298.97 | 271.63  | 168.91  |
|                                | 11 | 1995                                 | 上海     | 2462.57 | 61.68   | 1409.85 | 1298.97 | 110.88  | 991.04  |
|                                | 12 | 1995                                 | 社の     | 5155.25 | 848.35  | 2715.26 | 2467.63 | 247.63  | 1591.64 |
|                                | 13 | 1995                                 | 御任     | 3524.79 | 559.8   | 1834.47 | 1632.37 | 202.1   | 1130.52 |
| 813 荧 兰 栏 粉 探 、 、 排 序 (加 方 图 ) | A↓ | 排序(S)                                |        |         |         |         |         |         |         |
| 0.1.3 未中仁 _ 奴妬~~ 开厅( 知石區 )     |    |                                      |        | •       |         |         |         |         |         |
|                                |    | //////////////////////////////////// |        | ,       |         |         |         |         |         |
|                                |    |                                      |        |         |         |         |         |         |         |
|                                |    | 有效性(L)                               |        |         |         |         |         |         |         |
|                                |    | 分列(E)                                |        |         |         |         |         |         |         |
|                                | 17 | 数据透视表和                               | 和数据透视图 | (P)     |         |         |         |         |         |
|                                |    | 导入外部数据                               | 居(12)  | •       |         |         |         |         |         |
|                                |    | 列表(I)                                |        | •       |         |         |         |         |         |
|                                |    | XML (X)                              |        | •       |         |         |         |         |         |
|                                |    |                                      |        |         |         |         |         |         |         |
|                                |    |                                      | ×      |         |         |         |         |         |         |
|                                |    |                                      |        |         |         |         |         |         |         |
|                                |    |                                      |        |         |         |         |         |         |         |
|                                |    |                                      |        |         |         |         |         |         | 激蒸工作室   |

凯慕工作室出品 http://www.mykame.net 技术交流QQ群: 21193289 🚬

Mykame.net

### 8.1 排序

8.1.4、 我的数据区域选择【有标题行】>>主要关健字 选择【省份】>>次要关健字选择【第一产业】>>确定

| 排序         | Mykame感觉网 🕐 🔀 |
|------------|---------------|
| 主要关键字      |               |
| 省份         |               |
| 次要关键字      | () 牌开 (U)     |
| 第一产业       | ✓ ① 升序 (C)    |
| 第三关键字      | (●]降序(10)     |
|            | ▼ ③ 升序 (I)    |
|            | ○ 降序 (G)      |
| 求的数据区域     |               |
| (●) 11 怀慰行 | 低) () 尤你题行低)  |
| 选项 (0)     | 确定 取消         |

备注:

1、我的数据区域有两个选项【有标题行】与【无标题行】,选中【有标题行】:你选中的数据区域的第一行将作为你排序的字头,不参加排序,反之参 加排序。如上图例子,选中【有标题行】后,主要关健字或次要关健字下拉框中选中的排序的关健字就是工作表数据区的字头;选中【无标题行】后,主要 关健字或次要关健字下拉框中只能选到列号。请自行练习一下看看它排序后效果有什么不同?

2、升序或降序就行容易理解了。一般中文字符是按第一个字全拼的第一个字母为顺序排列。

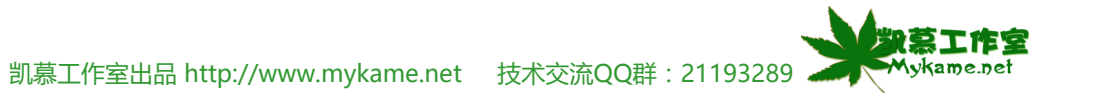

# 8.1 排序

| 815 加右图可以看到排序后的效果 相同省份会排                                                                                                    |                                                                         | A                                                                      | В                                                                    | C                                                                                                    | D                                                                                                    | E                                                                                                    | F                                                                                                    | Mykame                                                                                                    | 感觉钢                                                                                                    |
|----------------------------------------------------------------------------------------------------|-------------------------------------------------------------------------|------------------------------------------------------------------------|----------------------------------------------------------------------|----------------------------------------------------------------------------------------------------|----------------------------------------------------------------------------------------------------|----------------------------------------------------------------------------------------------------|----------------------------------------------------------------------------------------------------|----------------------------------------------------------------------------------------------------|----------------------------------------------------------------------------------------------------|
|                                                                                                    | 1                                                                       | 年份                                                                     | 省份                                                                   | 第一产业                                                                                                    | 第二产业                                                                                                    | 工业                                                                                                    | 建筑业                                                                                                    | 第三产业                                                                                                    | 交通运输                                                                                                    |
| 列在一起,且定另一厂业的厂值定按田商到低的顺序排                                                                                                    | 2                                                                       | 1997                                                                   | 安徽                                                                   | 2670.6                                                                                                    | 722                                                                                                    | 1270.6                                                                                                    | 1159.8                                                                                                    | 110.8                                                                                                    | 678                                                                                                    |
| 列的。                                                                                                    | 3                                                                       | 1996                                                                   | 安徽                                                                   | 2339.25                                                                                                    | 665.44                                                                                                    | 1097.37                                                                                                    | 1002.2                                                                                                    | 95.17                                                                                                    | 576.44                                                                                                    |
|                                                                                                    | 4                                                                       | 1995                                                                   | 安徽                                                                   | 2003.58                                                                                                    | 581.24                                                                                                    | 938.72                                                                                                    | 852.1                                                                                                    | 86.62                                                                                                    | 483.62                                                                                                    |
|                                                                                                    | 5                                                                       | 1997                                                                   | 北京                                                                   | 1807.5                                                                                                    | 85                                                                                                    | 750.8                                                                                                    | 594                                                                                                    | 156.8                                                                                                    | 971.7                                                                                                    |
|                                                                                                    | 6                                                                       | 1996                                                                   | 北京                                                                   | 1615.73                                                                                                    | 83.46                                                                                                    | 683.14                                                                                                    | 541.41                                                                                                    | 141.73                                                                                                    | 849.13                                                                                                    |
|                                                                                                    | 7                                                                       | 1995                                                                   | 北京                                                                   | 1394.89                                                                                                    | 81.44                                                                                                    | 615.17                                                                                                    | 503.71                                                                                                    | 111.46                                                                                                    | 698.28                                                                                                    |
|                                                                                                    | 8                                                                       | 1997                                                                   | 福建                                                                   | 3000.4                                                                                                    | 619.5                                                                                                    | 1247.9                                                                                                    | 1049.2                                                                                                    | 198.7                                                                                                    | 1133                                                                                                    |
|                                                                                                    | 9                                                                       | 1996                                                                   | 福建                                                                   | 2606.92                                                                                                    | 560.47                                                                                                    | 1089.57                                                                                                    | 919.68                                                                                                    | 169.89                                                                                                    | 956.88                                                                                                    |
|                                                                                                    | 10                                                                      | 1995                                                                   | 福建                                                                   | 2160.52                                                                                                    | 479.42                                                                                                    | 910.56                                                                                                    | 764.64                                                                                                    | 145.92                                                                                                    | 770.54                                                                                                    |
|                                                                                                    | 11                                                                      | 1997                                                                   | 甘肃                                                                   | 781.3                                                                                                    | 192.6                                                                                                    | 343.4                                                                                                    | 287.1                                                                                                    | 56.3                                                                                                    | 245.3                                                                                                    |
|                                                                                                    | 12                                                                      | 1996                                                                   | 甘肃                                                                   | 714.18                                                                                                    | 187.81                                                                                                    | 314.96                                                                                                    | 276.66                                                                                                    | 38.3                                                                                                    | 211.41                                                                                                    |
|                                                                                                    | 13                                                                      | 1995                                                                   | 甘肃                                                                   | 553.35                                                                                                    | 110.53                                                                                                    | 258.51                                                                                                    | 226.45                                                                                                    | 32.06                                                                                                    | 184.31                                                                                                    |
|                                                                                                    | 14                                                                      | 1007                                                                   | 亡女                                                                   | 7200 0                                                                                                    | 006.0                                                                                                    | 5 2225                                                                                                    | 2160 0                                                                                                    | A07 A                                                                                                    | 9655                                                                                                    |
|                                                                                                    |                                                                         |                                                                        |                                                                      |                                                                                                    |                                                                                                    |                                                                                                    |                                                                                                    |                                                                                                    |                                                                                                    |
| 8.1.6、 在作排序时会经常遇到一个问题,排序后数据                                                                                                    |                                                                         | A<br>左 M                                                               | B                                                                    | C<br>A State                                                                                                    | D<br>∕Æ⊐ <del>`</del> → Ju                                                                                                    | E<br>T.II.                                                                                                    | F<br>7=4.85.11.                                                                                                    | MGkame<br>卒一 来山                                                                                                    | 感觉网                                                                                                    |
| 8.1.6、 在作排序时会经常遇到一个问题, 排序后数据<br>产生错行, 这是由于在排序前选取数据时, 没有全部选                                                                                                   | 1                                                                       | <u>A</u><br>年份                                                         | B<br>省份<br>空營                                                        | C<br>第一产业                                                                                                    | D<br>第二产业                                                                                                    | E<br>工业                                                                                                    | F<br>建筑业                                                                                                    | MGkame<br>第三产业                                                                                                    | <u>感觉钢</u><br>交通运输                                                                                                    |
| 8.1.6、 在作排序时会经常遇到一个问题, 排序后数据<br>产生错行。这是由于在排序前选取数据时, 没有全部选                                                                                                    | 1 2 2                                                                   | A<br>年份<br>1995                                                        | B<br>省份<br>安徽<br>北京                                                  | C<br>第一产业<br>2003.58                                                                                                    | D<br>第二产业<br>581.24                                                                                                    | E<br>工业<br>938.72                                                                                                    | F<br>建筑业<br>852.1                                                                                                    | MGkame<br>第三产业<br>86.62                                                                                                    | 感觉网<br>交通运输<br>483.62                                                                                                    |
| 8.1.6、 在作排序时会经常遇到一个问题, 排序后数据<br>产生错行。这是由于在排序前选取数据时, 没有全部选<br>中需要排序的数据区域, 只选取了部分数据, 排序后的                                                                      | 1<br>2<br>3                                                             | A<br>年份<br>1995<br>1995                                                | <u>B</u><br>省份<br>安徽<br>北京<br>福建                                     | C<br>第一产业<br>2003.58<br>1394.89<br>2160.52                                                                                                    | D<br>第二产业<br>581.24<br>81.44                                                                                                    | E<br>工业<br>938.72<br>615.17<br>910.56                                                                                                    | F<br>建筑业<br>852.1<br>503.71                                                                                                    | MGkame<br>第三产业<br>86.62<br>111.46                                                                                                    | 感觉函<br>交通运输<br>483.62<br>698.28<br>770.54                                                                                                    |
| 8.1.6、 在作排序时会经常遇到一个问题,排序后数据<br>产生错行。这是由于在排序前选取数据时,没有全部选<br>中需要排序的数据区域,只选取了部分数据,排序后的<br>数据自然就变成错误的了。举个错误操作的例子来说,                                              | 1<br>2<br>3<br>4<br>5                                                   | A<br>年份<br>1995<br>1995<br>1995<br>1995                                | <u>B</u><br>省份<br>安徽<br>北京<br>福建<br>甘肃                               | C<br>第一产业<br>2003.58<br>1394.89<br>2160.52<br>553 35                                                                                                 | D<br>第二产业<br>581.24<br>81.44<br>479.42<br>110.53                                                                                          | E<br>工业<br>938.72<br>615.17<br>910.56<br>258.51                                                                                                    | F<br>建筑业<br>852.1<br>503.71<br>764.64<br>226 45                                                                                            | MGkame<br>第三产业<br>86.62<br>111.46<br>145.92<br>32.06                                                                                      | <u>感觉钢</u><br>交通运输<br>483.62<br>698.28<br>770.54<br>184 31                                                                                   |
| 8.1.6、 在作排序时会经常遇到一个问题,排序后数据<br>产生错行。这是由于在排序前选取数据时,没有全部选<br>中需要排序的数据区域,只选取了部分数据,排序后的<br>数据自然就变成错误的了。举个错误操作的例子来说,<br>如右图选中B列,请注意B10单元格对应的是1995年河               | 1<br>2<br>3<br>4<br>5<br>6                                              | A<br>年份<br>1995<br>1995<br>1995<br>1995<br>1995                        | <u>B</u><br>省份<br>安徽<br>北京<br>福肃<br>古东                               | C<br>第一产业<br>2003.58<br>1394.89<br>2160.52<br>553.35<br>5381.72                                                                                      | D<br>第二产业<br>581.24<br>81.44<br>479.42<br>110.53<br>868.99                                                                                | E<br>工业<br>938.72<br>615.17<br>910.56<br>258.51<br>2786.05                                                                                            | F<br>建筑业<br>852.1<br>503.71<br>764.64<br>226.45<br>2337.73                                                                                 | MGkame<br>第三产业<br>86.62<br>111.46<br>145.92<br>32.06<br>448.32                                                                            | 感觉函<br>交通运输<br>483.62<br>698.28<br>770.54<br>184.31<br>1726.68                                                                               |
| 8.1.6、 在作排序时会经常遇到一个问题, 排序后数据<br>产生错行。这是由于在排序前选取数据时, 没有全部选<br>中需要排序的数据区域, 只选取了部分数据, 排序后的<br>数据自然就变成错误的了。举个错误操作的例子来说,<br>如右图选中B列, 请注意B10单元格对应的是1995年河<br>北的数据。 | 1<br>2<br>3<br>4<br>5<br>6<br>7                                         | A<br>年份<br>1995<br>1995<br>1995<br>1995<br>1995<br>1995                | B<br>省份<br>安徽京<br>北<br>建<br>市<br>东                                   | C<br>第一产业<br>2003.58<br>1394.89<br>2160.52<br>553.35<br>5381.72<br>1606.15                                                                           | D<br>第二产业<br>581.24<br>81.44<br>479.42<br>110.53<br>868.99<br>488.97                                                                      | E<br>工业と<br>938.72<br>615.17<br>910.56<br>258.51<br>2786.05<br>605.12                                                                                 | F<br>建筑业<br>852.1<br>503.71<br>764.64<br>226.45<br>2337.73<br>530.51                                                                       | MGkame<br>第三产业<br>86.62<br>111.46<br>145.92<br>32.06<br>448.32<br>74.61                                                                   | 感觉函<br>交通运输<br>483.62<br>698.28<br>770.54<br>184.31<br>1726.68<br>512.06                                                                     |
| 8.1.6、 在作排序时会经常遇到一个问题,排序后数据<br>产生错行。这是由于在排序前选取数据时,没有全部选<br>中需要排序的数据区域,只选取了部分数据,排序后的<br>数据自然就变成错误的了。举个错误操作的例子来说,<br>如右图选中B列,请注意B10单元格对应的是1995年河<br>北的数据。      | 1<br>2<br>3<br>4<br>5<br>6<br>7<br>8                                    | A<br>年份<br>1995<br>1995<br>1995<br>1995<br>1995<br>1995<br>1995        | <u>B</u><br>省份<br>安徽京<br>建<br>肃<br>东<br>西<br>州                       | C<br>第一产业<br>2003.58<br>1394.89<br>2160.52<br>553.35<br>5381.72<br>1606.15<br>630.07                                                                 | D<br>第二产业<br>581.24<br>81.44<br>479.42<br>110.53<br>868.99<br>488.97<br>227.06                                                            | E<br>工业<br>938.72<br>615.17<br>910.56<br>258.51<br>2786.05<br>605.12<br>234.1                                                                         | F<br>建筑业<br>852.1<br>503.71<br>764.64<br>226.45<br>2337.73<br>530.51<br>208.5                                                              | MGkame<br>第三产业<br>86.62<br>111.46<br>145.92<br>32.06<br>448.32<br>74.61<br>25.6                                                           | 感觉函<br>交通运输<br>483.62<br>698.28<br>770.54<br>184.31<br>1726.68<br>512.06<br>168.91                                                           |
| 8.1.6、 在作排序时会经常遇到一个问题, 排序后数据<br>产生错行。这是由于在排序前选取数据时, 没有全部选<br>中需要排序的数据区域, 只选取了部分数据, 排序后的<br>数据自然就变成错误的了。举个错误操作的例子来说,<br>如右图选中B列,请注意B10单元格对应的是1995年河<br>北的数据。  | 1<br>2<br>3<br>4<br>5<br>6<br>7<br>8<br>9                               | A<br>年份<br>1995<br>1995<br>1995<br>1995<br>1995<br>1995<br>1995<br>199 | B<br>省安北福甘广广贵海<br>南                                                  | C<br>第一产业<br>2003.58<br>1394.89<br>2160.52<br>553.35<br>5381.72<br>1606.15<br>630.07<br>364.17                                                       | D<br>第二产业<br>581.24<br>81.44<br>479.42<br>110.53<br>868.99<br>488.97<br>227.06<br>130.86                                                  | E<br>工业と<br>938.72<br>615.17<br>910.56<br>258.51<br>2786.05<br>605.12<br>234.1<br>78.64                                                               | F<br>建筑业<br>852.1<br>503.71<br>764.64<br>226.45<br>2337.73<br>530.51<br>208.5<br>42.13                                                     | MGkame<br>第三产业<br>86.62<br>111.46<br>145.92<br>32.06<br>448.32<br>74.61<br>25.6<br>36.51                                                  | 感觉函<br>交通运输<br>483.62<br>698.28<br>770.54<br>184.31<br>1726.68<br>512.06<br>168.91<br>154.67                                                 |
| 8.1.6、 在作排序时会经常遇到一个问题, 排序后数据<br>产生错行。这是由于在排序前选取数据时, 没有全部选<br>中需要排序的数据区域, 只选取了部分数据, 排序后的<br>数据自然就变成错误的了。举个错误操作的例子来说,<br>如右图选中B列,请注意B10单元格对应的是1995年河<br>北的数据。  | 1<br>2<br>3<br>4<br>5<br>6<br>7<br>8<br>9<br>10                         | A<br>年份<br>1995<br>1995<br>1995<br>1995<br>1995<br>1995<br>1995<br>199 | B<br>省份<br>家家<br>了<br>都<br>家<br>子<br>都<br>市<br>た<br>西<br>州<br>南<br>北 | C<br>第一产业<br>2003.58<br>1394.89<br>2160.52<br>553.35<br>5381.72<br>1606.15<br>630.07<br>364.17<br>2849.52                                            | D<br>第二产业<br>581.24<br>81.44<br>479.42<br>110.53<br>868.99<br>488.97<br>227.06<br>130.86<br>631.34                                        | E<br><u>T 4k</u><br>938.72<br>615.17<br>910.56<br>258.51<br>2786.05<br>605.12<br>234.1<br>78.64<br>1322.77                                            | F<br>建筑业<br>852.1<br>503.71<br>764.64<br>226.45<br>2337.73<br>530.51<br>208.5<br>42.13<br>1150.49                                          | MGkame<br>第三产业<br>86.62<br>111.46<br>145.92<br>32.06<br>448.32<br>74.61<br>25.6<br>36.51<br>172.28                                        | 感觉函<br>交通运输<br>483.62<br>698.28<br>770.54<br>184.31<br>1726.68<br>512.06<br>168.91<br>154.67<br>895.41                                       |
| 8.1.6、 在作排序时会经常遇到一个问题, 排序后数据<br>产生错行。这是由于在排序前选取数据时, 没有全部选<br>中需要排序的数据区域, 只选取了部分数据, 排序后的<br>数据自然就变成错误的了。举个错误操作的例子来说,<br>如右图选中B列,请注意B10单元格对应的是1995年河<br>北的数据。  | 1<br>2<br>3<br>4<br>5<br>6<br>7<br>8<br>9<br>10<br>11                   | A<br>年份<br>1995<br>1995<br>1995<br>1995<br>1995<br>1995<br>1995<br>199 | B<br>份徽京建肃东西州南北南<br>和<br>和                                           | C<br>第一产业<br>2003.58<br>1394.89<br>2160.52<br>553.35<br>5381.72<br>1606.15<br>630.07<br>364.17<br>2849.52<br>3002.74                                 | D<br>第二产业<br>581.24<br>81.44<br>479.42<br>110.53<br>868.99<br>488.97<br>227.06<br>130.86<br>631.34<br>762.99                              | E<br>丁 北<br>938.72<br>615.17<br>910.56<br>258.51<br>2786.05<br>605.12<br>234.1<br>78.64<br>1322.77<br>1420.25                                         | F<br>建筑业<br>852.1<br>503.71<br>764.64<br>226.45<br>2337.73<br>530.51<br>208.5<br>42.13<br>1150.49<br>1274.89                               | MGkame<br>第三产业<br>86.62<br>111.46<br>145.92<br>32.06<br>448.32<br>74.61<br>25.6<br>36.51<br>172.28<br>145.36                              | 感觉函<br>交通运输<br>483.62<br>698.28<br>770.54<br>184.31<br>1726.68<br>512.06<br>168.91<br>154.67<br>895.41<br>819.5                              |
| 8.1.6、 在作排序时会经常遇到一个问题, 排序后数据<br>产生错行。这是由于在排序前选取数据时, 没有全部选<br>中需要排序的数据区域, 只选取了部分数据, 排序后的<br>数据自然就变成错误的了。举个错误操作的例子来说,<br>如右图选中B列,请注意B10单元格对应的是1995年河<br>北的数据。  | 1<br>2<br>3<br>4<br>5<br>6<br>7<br>8<br>9<br>10<br>11<br>12             | A<br>年份<br>1995<br>1995<br>1995<br>1995<br>1995<br>1995<br>1995<br>199 | B<br>省安北福甘广广贵海河河黑<br>湖京建肃东西州南北南龙<br>城市<br>江                          | C<br>第一产业<br>2003.58<br>1394.89<br>2160.52<br>553.35<br>5381.72<br>1606.15<br>630.07<br>364.17<br>2849.52<br>3002.74<br>2014.53                      | D<br>第二产业<br>581.24<br>81.44<br>479.42<br>110.53<br>868.99<br>488.97<br>227.06<br>130.86<br>631.34<br>762.99<br>388.15                    | E<br><u>T 4k</u><br>938.72<br>615.17<br>910.56<br>258.51<br>2786.05<br>605.12<br>234.1<br>78.64<br>1322.77<br>1420.25<br>1054.77                      | F<br>建筑业<br>852.1<br>503.71<br>764.64<br>226.45<br>2337.73<br>530.51<br>208.5<br>42.13<br>1150.49<br>1274.89<br>949.05                     | MGkame<br>第三产业<br>86.62<br>111.46<br>145.92<br>32.06<br>448.32<br>74.61<br>25.6<br>36.51<br>172.28<br>145.36<br>105.72                    | 感觉函<br>交通运输<br>483.62<br>698.28<br>770.54<br>184.31<br>1726.68<br>512.06<br>168.91<br>154.67<br>895.41<br>819.5<br>571.61                    |
| 8.1.6、 在作排序时会经常遇到一个问题, 排序后数据<br>产生错行。这是由于在排序前选取数据时, 没有全部选<br>中需要排序的数据区域, 只选取了部分数据, 排序后的<br>数据自然就变成错误的了。举个错误操作的例子来说,<br>如右图选中B列,请注意B10单元格对应的是1995年河<br>北的数据。  | 1<br>2<br>3<br>4<br>5<br>6<br>7<br>8<br>9<br>10<br>11<br>12<br>13       | A<br>年份<br>1995<br>1995<br>1995<br>1995<br>1995<br>1995<br>1995<br>199 | B<br>份徽京建肃东西州南北南龙北<br>江                                              | C<br>第一产业<br>2003.58<br>1394.89<br>2160.52<br>553.35<br>5381.72<br>1606.15<br>630.07<br>364.17<br>2849.52<br>3002.74<br>2014.53<br>2391.42           | D<br>第二产业<br>581.24<br>81.44<br>479.42<br>110.53<br>868.99<br>488.97<br>227.06<br>130.86<br>631.34<br>762.99<br>388.15<br>619.77          | Е<br><u>Тчк</u><br>938.72<br>615.17<br>910.56<br>258.51<br>2786.05<br>605.12<br>234.1<br>78.64<br>1322.77<br>1420.25<br>1054.77<br>1029.85            | F<br>建筑业<br>852.1<br>503.71<br>764.64<br>226.45<br>2337.73<br>530.51<br>208.5<br>42.13<br>1150.49<br>1274.89<br>949.05<br>925.75           | MGkame<br>第三产业<br>86.62<br>111.46<br>145.92<br>32.06<br>448.32<br>74.61<br>25.6<br>36.51<br>172.28<br>145.36<br>105.72<br>104.1           | 感觉函<br>交通运输<br>483.62<br>698.28<br>770.54<br>184.31<br>1726.68<br>512.06<br>168.91<br>154.67<br>895.41<br>819.5<br>571.61<br>741.8           |
| 8.1.6、 在作排序时会经常遇到一个问题, 排序后数据<br>产生错行。这是由于在排序前选取数据时, 没有全部选<br>中需要排序的数据区域, 只选取了部分数据, 排序后的<br>数据自然就变成错误的了。举个错误操作的例子来说,<br>如右图选中B列, 请注意B10单元格对应的是1995年河<br>北的数据。 | 1<br>2<br>3<br>4<br>5<br>6<br>7<br>8<br>9<br>10<br>11<br>12<br>13<br>14 | A<br>年份<br>1995<br>1995<br>1995<br>1995<br>1995<br>1995<br>1995<br>199 | B<br>份徽京建肃东西州南北南龙北南地<br>社工                                           | C<br>第一产业<br>2003.58<br>1394.89<br>2160.52<br>553.35<br>5381.72<br>1606.15<br>630.07<br>364.17<br>2849.52<br>3002.74<br>2014.53<br>2391.42<br>2195.7 | D<br>第二产业<br>581.24<br>81.44<br>479.42<br>110.53<br>868.99<br>488.97<br>227.06<br>130.86<br>631.34<br>762.99<br>388.15<br>619.77<br>685.3 | E<br><u>T Nk</u><br>938.72<br>615.17<br>910.56<br>258.51<br>2786.05<br>605.12<br>234.1<br>78.64<br>1322.77<br>1420.25<br>1054.77<br>1029.85<br>815.82 | F<br>建筑业<br>852.1<br>503.71<br>764.64<br>226.45<br>2337.73<br>530.51<br>208.5<br>42.13<br>1150.49<br>1274.89<br>949.05<br>925.75<br>699.03 | MGkame<br>第三产业<br>86.62<br>111.46<br>145.92<br>32.06<br>448.32<br>74.61<br>25.6<br>36.51<br>172.28<br>145.36<br>105.72<br>104.1<br>116.79 | 感觉钢<br>交通运输<br>483.62<br>698.28<br>770.54<br>184.31<br>1726.68<br>512.06<br>168.91<br>154.67<br>895.41<br>819.5<br>571.61<br>741.8<br>694.58 |

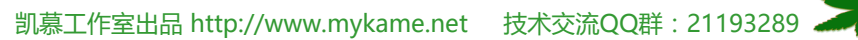

Mykame.net

| 0.1 AN <del>2</del>                          |                                                                                                    |
|----------------------------------------------|----------------------------------------------------------------------------------------------------|
| 8.1.7、 菜单栏 数据>>排序 ( 如右图 )                    | <mark>会↓</mark> 排序(S)                                                                                                    |
|                                              | 筛选 (2)                                                                                                    |
|                                              | 分类汇总(B)                                                                                                    |
|                                              | 有效性 (L)                                                                                                    |
|                                              | 分列(2)                                                                                                    |
|                                              | 🗊 数据透视表和数据透视图 (P)                                                                                                    |
|                                              | 导入外部数据 (1)                                                                                                    |
|                                              | 列表 (I)                                                                                                    |
|                                              | XML (X)                                                                                                    |
|                                              | ♥ 刷新数据 (B)                                                                                                    |
|                                              | *                                                                                                    |
|                                              |                                                                                                    |
| 8.1.8、 这时系统会跳出一个"排序警告",选中【以                  | 井序警告                                                                                                    |
| 8.1.8、 这时系统会跳出一个"排序警告",选中【以<br>当前选定区域排序】>>排序 | <b>排序警告</b><br>Microsoft Office Excel 发现在选定区域旁<br>边还有数据,这些数据将不参加排序。                                                                                                    |
| 8.1.8、 这时系统会跳出一个"排序警告",选中【以<br>当前选定区域排序】>>排序 | <b>排序警告</b><br>Microsoft Office Excel 发现在选定区域旁<br>边还有数据,这些数据将不参加排序。                                                                                                    |
| 8.1.8、 这时系统会跳出一个"排序警告",选中【以<br>当前选定区域排序】>>排序 | <b>排序警告</b> Microsoft Office Excel 发现在选定区域旁<br>边还有数据,这些数据将不参加排序。 给出排序依据 ① 扩展选定区域 图                                                                                                    |
| 8.1.8、 这时系统会跳出一个"排序警告",选中【以<br>当前选定区域排序】>>排序 | 排序警告 Microsoft Office Excel 发现在选定区域旁<br>边还有数据,这些数据将不参加排序。 给出排序依据 ① 扩展选定区域 图) ③ 以当前选定区域排序 [C]                                                                                                    |
| 8.1.8、 这时系统会跳出一个"排序警告",选中【以当前选定区域排序】>>排序     | <ul> <li>排序警告</li> <li>Microsoft Office Excel 发现在选定区域旁<br/>边还有数据,这些数据将不参加排序。</li> <li>给出排序依据         <ul> <li>● 扩展选定区域 (2)</li> <li>● 以当前选定区域排序 (C)</li> <li>排序 (S)</li> <li>取消</li> </ul> </li> </ul> |
| 8.1.8、 这时系统会跳出一个"排序警告",选中【以当前选定区域排序】>>排序     | 排序警告 Microsoft Office Excel 发现在选定区域旁<br>边还有数据,这些数据将不参加排序。 给出排序依据 <ul> <li>● 扩展选定区域 (2)</li> <li>● 以当前选定区域排序 (C)</li> <li>排序 (S)</li> </ul>                                                             |
| 8.1.8、 这时系统会跳出一个"排序警告",选中【以当前选定区域排序】>>排序     | 排序警告<br>Microsoft Office Excel 发现在选定区域旁<br>边还有数据,这些数据将不参加排序。          给出排序依据         ○ 扩展选定区域 (2)         ○ 以当前选定区域排序 (C)         排序 (S)                                                               |
| 8.1.8、 这时系统会跳出一个"排序警告",选中【以当前选定区域排序】>>排序     | <ul> <li> <b>排序警告</b> <ul> <li>Microsoft Office Excel 发现在选定区域旁<br/>边还有数据,这些数据将不参加排序。</li> </ul> </li> <li> <ul> <li></li></ul></li></ul>                                                               |

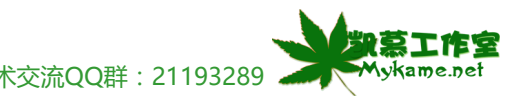

凯慕工作室出品 http://www.mykame.net 技术交流QQ群 : 21193289 🚬

#### 8.1 排序

8.1.9、这时在选取排序条件是,只能选取主要关健字 【省份】

| 排序                   |                                                  | <mark>?</mark> × |
|----------------------|--------------------------------------------------|------------------|
| 主要关键字<br>省份          | <ul> <li>✓ ● 升序 (A)</li> <li>○ 降序 (D)</li> </ul> |                  |
| 次要关键字                | <ul> <li>✓ ① 升序 (C)</li> <li>④ 降序 (M)</li> </ul> |                  |
| 第三关键字                | <ul> <li>● 升序 (I)</li> <li>● 降序 (G)</li> </ul>   |                  |
| 我的数据区域<br>① 有标题行 (B) | ○ 无标题行 (\))                                      |                  |
| 选项(0)                | 确定 耳                                             | 则消               |

8.1.10、 右图是排序后的效果, B10单元格已变成了 "福建", 而行10就变成了1995年福建的数据了, 与 实际不符, 数据出现了错误。当然, 其它行也都出现了 同样的错误。

说明:

在操作8.1.8中"扩展选定区域"是系统的一个智能 提示,若选中操作就会同操作8.1.1-8.1.5操作完全相同 了。但我们不建议排序时这样操作,我们建议全部选中 需要排序的数据区域后再排序,因为有时候系统跳出的 提示会不完善,非常容易造成数据出错。为了数据的正 确性,我们建议您一定要数据全部选定后再排序。

|    | A    | В  | С       | D      | E       | F       | Mykame | 感见的     |
|----|------|----|---------|--------|---------|---------|--------|---------|
| 1  | 年 份  | 省份 | 第一产业    | 第二产业   | 工业      | 建筑业     | 第三产业   | 交通运输    |
| 2  | 1995 | 安徽 | 2003.58 | 581.24 | 938.72  | 852.1   | 86.62  | 483.62  |
| 3  | 1995 | 安徽 | 1394.89 | 81.44  | 615.17  | 503.71  | 111.46 | 698.28  |
| 4  | 1995 | 安徽 | 2160.52 | 479.42 | 910.56  | 764.64  | 145.92 | 770.54  |
| 5  | 1995 | 北京 | 553.35  | 110.53 | 258.51  | 226.45  | 32.06  | 184.31  |
| 6  | 1995 | 北京 | 5381.72 | 868.99 | 2786.05 | 2337.73 | 448.32 | 1726.68 |
| 7  | 1995 | 北京 | 1606.15 | 488.97 | 605.12  | 530.51  | 74.61  | 512.06  |
| 8  | 1995 | 福建 | 630.07  | 227.06 | 234.1   | 208.5   | 25.6   | 168.91  |
| 9  | 1995 | 福建 | 364.17  | 130.86 | 78.64   | 42.13   | 36.51  | 154.67  |
| 10 | 1995 | 福建 | 2849.52 | 631.34 | 1322.77 | 1150.49 | 172.28 | 895.41  |
| 11 | 1995 | 甘肃 | 3002.74 | 762.99 | 1420.25 | 1274.89 | 145.36 | 819.5   |
| 12 | 1995 | 甘肃 | 2014.53 | 388.15 | 1054.77 | 949.05  | 105.72 | 571.61  |
| 13 | 1995 | 甘肃 | 2391.42 | 619.77 | 1029.85 | 925.75  | 104.1  | 741.8   |
| 14 | 1995 | 广东 | 2195.7  | 685.3  | 815.82  | 699.03  | 116.79 | 694.58  |
| 15 | 1995 | 广东 | 1129.2  | 303.99 | 479.46  | 413.85  | 65.61  | 345.75  |

### 8.2 筛选

#### 小节解说:

在处理数据量大的工作表时,会经常用到筛选功能,它可以缩小我们要使用的数据范围从而快速找到需要的数据。

### 8.2.1 自动筛选

| 8211 举列:客省公为"北方"的粉挥碎选出来。 | έtτ | A    | В   | С       | D      | E       | F       | Mykame | 感觉的     |
|--------------------------|-----|------|-----|---------|--------|---------|---------|--------|---------|
|                          | 1   | 年 份  | 省份  | 第一产业    | 第二产业   | 工业      | 建筑业     | 第三产业   | 交通运输    |
| 据源如石图。目尤远中D外J。           | 2   | 1995 | 安徽  | 2003.58 | 581.24 | 938.72  | 852.1   | 86.62  | 483.62  |
|                          | 3   | 1995 | 北京  | 1394.89 | 81.44  | 615.17  | 503.71  | 111.46 | 698.28  |
|                          | 4   | 1995 | 福建  | 2160.52 | 479.42 | 910.56  | 764.64  | 145.92 | 770.54  |
|                          | 5   | 1995 | 甘肃  | 553.35  | 110.53 | 258.51  | 226.45  | 32.06  | 184.31  |
|                          | 6   | 1995 | 广东  | 5381.72 | 868.99 | 2786.05 | 2337.73 | 448.32 | 1726.68 |
|                          | 7   | 1995 | 广西  | 1606.15 | 488.97 | 605.12  | 530.51  | 74.61  | 512.06  |
|                          | 8   | 1995 | 贵州  | 630.07  | 227.06 | 234.1   | 208.5   | 25.6   | 168.91  |
|                          | 9   | 1995 | 海南  | 364.17  | 130.86 | 78.64   | 42.13   | 36.51  | 154.67  |
|                          | 10  | 1995 | 河北  | 2849.52 | 631.34 | 1322.77 | 1150.49 | 172.28 | 895.41  |
|                          | 11  | 1995 | 河南  | 3002.74 | 762.99 | 1420.25 | 1274.89 | 145.36 | 819.5   |
|                          | 12  | 1995 | 黑龙江 | 2014.53 | 388.15 | 1054.77 | 949.05  | 105.72 | 571.61  |
|                          | 13  | 1995 | 湖北  | 2391.42 | 619.77 | 1029.85 | 925.75  | 104.1  | 741.8   |
|                          | 14  | 1995 | 湖南  | 2195.7  | 685.3  | 815.82  | 699.03  | 116.79 | 694.58  |
|                          | 15  | 1995 | 吉林  | 1129.2  | 303.99 | 479.46  | 413.85  | 65.61  | 345.75  |

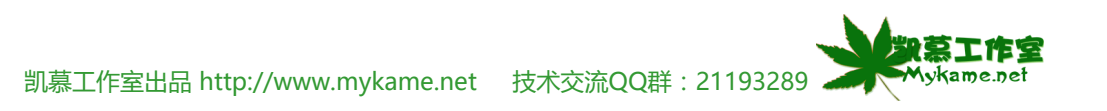

| 8.2.1 自动筛选                 |               |                                       |               |         |                        |                   |         |                 |         |
|----------------------------|---------------|---------------------------------------|---------------|---------|------------------------|-------------------|---------|-----------------|---------|
| 8.2.1.2、菜单栏 数据>>自动筛选       | Å↓            | 排序 (S)                                |               |         |                        |                   |         |                 |         |
|                            |               | 筛选 (2)                                |               | •       | 自动筛选团                  | )                 |         |                 |         |
|                            |               | 分类汇总(B)                               |               | 全部显示 (S | )                      |                   |         |                 |         |
|                            |               | 有效性(L)                                | ······ (性 (L) |         | 高级筛选(A                 | )                 |         |                 |         |
|                            |               | <br>分列(E)                             |               |         |                        |                   |         |                 |         |
|                            |               | ************************************* | തെളരെ         | 、       |                        |                   |         |                 |         |
|                            | <u>t+</u>     | 致结道倪表和致结道1<br>1                       | ଅଷଟ           | )       |                        |                   |         |                 |         |
|                            |               | 导入外部数据 (D)                            |               | •       |                        |                   |         |                 |         |
|                            |               | 列表(I)                                 |               | •       |                        |                   |         |                 |         |
|                            |               | XML(X)                                |               | •       |                        |                   |         |                 |         |
|                            |               |                                       |               |         |                        |                   |         |                 |         |
|                            | ¥.            | 刷新数据 ( <u>R</u> )                     |               |         |                        |                   |         |                 |         |
|                            |               | *                                     |               |         |                        |                   |         |                 |         |
| 8213 B列会出现一下接框 下拉框会白动络B列右  |               | A E                                   | 3             | С       | D                      | Е                 | F       | Mykame          | 感觉的     |
|                            | 1             | 年份 省份                                 | •             | 第一产业    | Ł 第二产业                 | 工业                | 建筑业     | 第三产业            | 交通运输    |
| 双致据(个里复)夕列山木。 远中北京。        | 2             | 1995(全部)                              | ^.^           | 2003.5  | 58 581.24              | 938.72            | 852.1   | 86.62           | 483.62  |
|                            | 3             | 1995 (自定义                             | L             | 1394.8  | 39 81.44               | 615.17            | 503.71  | 111.46          | 698.28  |
| 说明:                        | 4             | 1995 企業                               |               | 2160.5  | 2 479.42               | 910.56            | 764.64  | 145.92          | 770.54  |
| B列下接框包括以下数据:               | <u>د</u><br>م |                                       | _             | 550.0   | 05 110.55<br>77 969 00 | 258.51<br>2796 OF | 220.45  | 32.00<br>449 32 | 184.31  |
| "全部" :意为显示全部的数据            | 7             | 1995年                                 | =             | 1606.1  | 5 488.97               | 605.12            | 530, 51 | 74.61           | 512.06  |
| "前10个" : 意为数显示数据行的前10行数据   | 8             | 1995海南                                |               | 630.0   | 227.06                 | 234.1             | 208.5   | 25.6            | 168.91  |
| "白定义" · 音为用户自己限制筛选条件、后面会介绍 | 9             | 1995 河北                               |               | 364.1   | 130.86                 | 78.64             | 42.13   | 36.51           | 154.67  |
|                            | 10            | 1995 麗龙江                              |               | 2849.5  | 52 631.34              | 1322.77           | 1150.49 | 172.28          | 895.41  |
|                            | 11            | 1995 湖嶺                               |               | 3002.7  | 74 762.99              | 1420.25           | 1274.89 | 145.36          | 819.5   |
| "空日" : 意为显示空日行的数据          | 12            | 1995 百杯                               |               | 2014.5  | 33 388.15              | 1054.77           | 949.05  | 105.72          | 571.61  |
| "非空白" :意为显示不包括空白行的数据       | 13            | 1995 江茜                               | ~             | 2391.4  | 12 619.77              | 1029.85           | 925.75  | 104.1           | 741.8   |
| 根据需要来进行筛选。                 | 14            | 1995倍計                                |               | 2195.   | 7 685.3                | 815.82            | 699.03  | 116.79          | 694.58  |
|                            | 15            | - 19951吉林                             |               | E EE24  | 21 303 991             | 479 4h            | 41.3 85 | bb              | 345 751 |

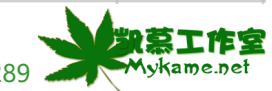

# 8.2.1 自动筛选

|                                                                            |                                                                         | A                                                                       | В                                                                                                    | C                                                                                                    | D                                                                                                    | E                                                                                                    | F                                                                                                    | Mykame                                                                                                    | 感觉睏                                                                                                    |
|----------------------------------------------------------------------------|-------------------------------------------------------------------------|-------------------------------------------------------------------------|----------------------------------------------------------------------------------------------------|----------------------------------------------------------------------------------------------------|----------------------------------------------------------------------------------------------------|----------------------------------------------------------------------------------------------------|----------------------------------------------------------------------------------------------------|----------------------------------------------------------------------------------------------------|----------------------------------------------------------------------------------------------------|
| 0.2.1.4、如何图可以看到师远后的双条,工作家中只会                                               | 1                                                                       | 年 份                                                                     | 省份 💽                                                                                                    | 第一产业                                                                                                    | 第二产业                                                                                                    | 工业                                                                                                    | 建筑业                                                                                                    | 第三产业                                                                                                    | 交通运输                                                                                                    |
| 将省份为"北京"的显示出来。                                                             | 3                                                                       | 1995                                                                    | 北京                                                                                                    | 1394.89                                                                                                    | 81.44                                                                                                    | 615.17                                                                                                    | 503.71                                                                                                    | 111.46                                                                                                    | 698.28                                                                                                    |
|                                                                            | 34                                                                      | 1996                                                                    | 北京                                                                                                    | 1615.73                                                                                                    | 83.46                                                                                                    | 683.14                                                                                                    | 541.41                                                                                                    | 141.73                                                                                                    | 849.13                                                                                                    |
|                                                                            | 65                                                                      | 1997                                                                    | 北京                                                                                                    | 1807.5                                                                                                    | 85                                                                                                    | 750.8                                                                                                    | 594                                                                                                    | 156.8                                                                                                    | 971.7                                                                                                    |
|                                                                            | 95                                                                      |                                                                         |                                                                                                    |                                                                                                    |                                                                                                    |                                                                                                    |                                                                                                    |                                                                                                    |                                                                                                    |
|                                                                            | 96                                                                      |                                                                         |                                                                                                    |                                                                                                    |                                                                                                    |                                                                                                    |                                                                                                    |                                                                                                    |                                                                                                    |
|                                                                            | 97                                                                      |                                                                         |                                                                                                    |                                                                                                    |                                                                                                    |                                                                                                    |                                                                                                    |                                                                                                    |                                                                                                    |
|                                                                            | 98                                                                      |                                                                         |                                                                                                    |                                                                                                    |                                                                                                    |                                                                                                    |                                                                                                    |                                                                                                    |                                                                                                    |
|                                                                            | -99                                                                     |                                                                         |                                                                                                    |                                                                                                    |                                                                                                    |                                                                                                    |                                                                                                    |                                                                                                    |                                                                                                    |
|                                                                            | 100                                                                     |                                                                         |                                                                                                    |                                                                                                    |                                                                                                    |                                                                                                    |                                                                                                    |                                                                                                    |                                                                                                    |
|                                                                            | 101                                                                     |                                                                         |                                                                                                    |                                                                                                    |                                                                                                    |                                                                                                    |                                                                                                    |                                                                                                    |                                                                                                    |
|                                                                            | 102                                                                     |                                                                         |                                                                                                    |                                                                                                    |                                                                                                    |                                                                                                    |                                                                                                    |                                                                                                    |                                                                                                    |
|                                                                            | 103                                                                     |                                                                         |                                                                                                    |                                                                                                    |                                                                                                    |                                                                                                    |                                                                                                    |                                                                                                    |                                                                                                    |
|                                                                            | 104                                                                     |                                                                         |                                                                                                    |                                                                                                    |                                                                                                    |                                                                                                    |                                                                                                    |                                                                                                    |                                                                                                    |
|                                                                            | 1.05                                                                    | 1                                                                       |                                                                                                    |                                                                                                    |                                                                                                    |                                                                                                    |                                                                                                    |                                                                                                    |                                                                                                    |
|                                                                            |                                                                         | Å                                                                       | D                                                                                                    |                                                                                                    | D I                                                                                                    | ъ                                                                                                    | Б                                                                                                    | Mutrome                                                                                                    | 成冶印刷                                                                                                    |
| 8.2.1.5、 举列:将除省份为"北京"之外的所有省份                                               | 1                                                                       | A<br>在公                                                                 | B<br>出版 C                                                                                                    | C<br>化本一学                                                                                                    | D                                                                                                    | E<br>T JV                                                                                                    | 下<br>建筑业                                                                                                    | Mytame                                                                                                    | <u>感觉网</u>                                                                                                    |
| 8.2.1.5、 举列:将除省份为"北京"之外的所有省份<br>数据显示出来。选中B列>>菜单栏数据>>自动筛选                   | 1                                                                       | A<br>年份                                                                 | B<br>省份 ▼<br>(全部) へ                                                                                                    | C<br>第一产业<br>2003 58                                                                                                    | D<br>第二产业<br>581-24                                                                                                    | E<br>工业<br>938-72                                                                                                    | F<br>建筑业<br>852 1                                                                                                    | Mytame<br>第三产业                                                                                                    | <u>感觉啊</u><br>交通运输<br>483_62                                                                                                    |
| 8.2.1.5、 举列:将除省份为"北京"之外的所有省份<br>数据显示出来。选中B列>>菜单栏数据>>自动筛选<br>>>在下接框中选择自定义   | 1 2 3                                                                   | A<br>年份<br>1995                                                         | B<br>省份 ▼<br>(全部)<br>(前 10 个.▲                                                                                                    | C<br>第一产业<br>2003.58<br>1394.89                                                                                                    | D<br>第二产业<br>581.24<br>81 44                                                                                                    | E<br>工业<br>938.72<br>615.17                                                                                                    | F<br>建筑业<br>852.1<br>503 71                                                                                                    | Mytame<br>第三产业<br>86.62                                                                                                    | <mark>感觉网</mark><br>交通运输<br>483.62                                                                                                    |
| 8.2.1.5、 举列:将除省份为"北京"之外的所有省份<br>数据显示出来。选中B列>>菜单栏数据>>自动筛选<br>>>在下接框中选择自定义。  | 1<br>2<br>3<br>4                                                        | A<br>年份<br>1995<br>1995                                                 | B<br>省份<br>(全部)<br>(前 10 个.<br>(目定义)<br>安徽                                                                                                    | C<br>第一产业<br>2003.58<br>1394.89<br>2160.52                                                                                                    | D<br>第二产业<br>581.24<br>81.44<br>479 42                                                                                                    | E<br>工业<br>938.72<br>615.17<br>910.56                                                                                                    | F<br>建筑业<br>852.1<br>503.71<br>764 64                                                                                                    | My&ame<br>第三产业<br>86.62<br>111.46<br>145.92                                                                                               | <mark>感觉网</mark><br>交通运输<br>483.62<br>698.28<br>770.54                                                                                       |
| 8.2.1.5、 举列:将除省份为"北京"之外的所有省份<br>数据显示出来。选中B列>>菜单栏 数据>>自动筛选<br>>>在下接框中选择自定义。 | 1<br>2<br>3<br>4<br>5                                                   | A<br>年份<br>1995<br>1995<br>1995                                         | B<br>省份 ▼<br>(倉部) へ<br>(前 10 个)<br>(百定义、<br>安坂)<br>石津<br>2<br>収<br>京<br>福建                                                                                                    | C<br>第一产业<br>2003.58<br>1394.89<br>2160.52<br>553.35                                                                                                 | D<br>第二产业<br>581.24<br>81.44<br>479.42<br>110.53                                                                                          | E<br>工业<br>938.72<br>615.17<br>910.56<br>258.51                                                                                                | F<br>建筑业<br>852.1<br>503.71<br>764.64<br>226.45                                                                                            | My&ame<br>第三产业<br>86.62<br>111.46<br>145.92<br>32.06                                                                                      | <mark>感觉网</mark><br>交通运输<br>483.62<br>698.28<br>770.54<br>184.31                                                                             |
| 8.2.1.5、 举列:将除省份为"北京"之外的所有省份<br>数据显示出来。选中B列>>菜单栏数据>>自动筛选<br>>>在下接框中选择自定义。  | 1<br>2<br>3<br>4<br>5<br>6                                              | A<br>年份<br>1995<br>1995<br>1995<br>1995<br>1995                         | B<br>省份<br>(全部)<br>(前 10 个.<br>(前定义)<br>安敬<br>北福建<br>書本                                                                                                    | C<br>第一产业<br>2003.58<br>1394.89<br>2160.52<br>553.35<br>5381.72                                                                                      | D<br>第二产业<br>581.24<br>81.44<br>479.42<br>110.53<br>868.99                                                                                | E<br>工业<br>938.72<br>615.17<br>910.56<br>258.51<br>2786.05                                                                                     | F<br>建筑业<br>852.1<br>503.71<br>764.64<br>226.45<br>2337.73                                                                                 | My&ame<br>第三产业<br>86.62<br>111.46<br>145.92<br>32.06<br>448.32                                                                            | <u>感觉的</u><br>交通运输<br>483.62<br>698.28<br>770.54<br>184.31<br>1726.68                                                                        |
| 8.2.1.5、 举列:将除省份为"北京"之外的所有省份<br>数据显示出来。选中B列>>菜单栏 数据>>自动筛选<br>>>在下接框中选择自定义。 | 1<br>2<br>3<br>4<br>5<br>6<br>7                                         | A<br>年份<br>1995<br>1995<br>1995<br>1995<br>1995                         | B<br>省份 (全前 10 个<br>(自定义)<br>(自定义)<br>(自定)<br>(自定)<br>(自定)<br>(自定)<br>(自定)<br>(自定)<br>(自定)<br>(自定                                                                                                    | C<br>第一产业<br>2003.58<br>1394.89<br>2160.52<br>553.35<br>5381.72<br>1606.15                                                                           | D<br>第二产业<br>581.24<br>81.44<br>479.42<br>110.53<br>868.99<br>488.97                                                                      | E<br>工业<br>938.72<br>615.17<br>910.56<br>258.51<br>2786.05<br>605.12                                                                           | F<br>建筑业<br>852.1<br>503.71<br>764.64<br>226.45<br>2337.73<br>530.51                                                                       | My&ame<br>第三产业<br>86.62<br>111.46<br>145.92<br>32.06<br>448.32<br>74.61                                                                   | 感觉的<br>交通运输<br>483.62<br>698.28<br>770.54<br>184.31<br>1726.68<br>512.06                                                                     |
| 8.2.1.5、 举列:将除省份为"北京"之外的所有省份<br>数据显示出来。选中B列>>菜单栏 数据>>自动筛选<br>>>在下接框中选择自定义。 | 1<br>2<br>3<br>4<br>5<br>6<br>7<br>8                                    | A<br>年份<br>1995<br>1995<br>1995<br>1995<br>1995<br>1995                 | B<br>省份<br>(全部)<br>(10 个)<br>(前定义)<br>(前定义)<br>(前定义)<br>(前定义)<br>(前定义)<br>(前定义)<br>(前定义)<br>(前定义)<br>(前定)<br>(前定)<br>(前定)<br>(前定)<br>(前定)<br>(前定)<br>(前定)<br>(前定                                                                                                    | C<br>第一产业<br>2003.58<br>1394.89<br>2160.52<br>553.35<br>5381.72<br>1606.15<br>630.07                                                                 | D<br>第二产业<br>581.24<br>81.44<br>479.42<br>110.53<br>868.99<br>488.97<br>227.06                                                            | E<br>工业<br>938.72<br>615.17<br>910.56<br>258.51<br>2786.05<br>605.12<br>234.1                                                                  | F<br>建筑业<br>852.1<br>503.71<br>764.64<br>226.45<br>2337.73<br>530.51<br>208.5                                                              | My&ame<br>第三产业<br>86.62<br>111.46<br>145.92<br>32.06<br>448.32<br>74.61<br>25.6                                                           | 感觉的<br>交通运输<br>483.62<br>698.28<br>770.54<br>184.31<br>1726.68<br>512.06<br>168.91                                                           |
| 8.2.1.5、 举列:将除省份为"北京"之外的所有省份<br>数据显示出来。选中B列>>菜单栏数据>>自动筛选<br>>>在下接框中选择自定义。  | 1<br>2<br>3<br>4<br>5<br>6<br>7<br>8<br>9                               | A<br>年份<br>1995<br>1995<br>1995<br>1995<br>1995<br>1995<br>1995         | B<br>省份<br>(全前 10 个<br>(1)<br>安<br>京建肃东西州南北南                                                                                                    | C<br>第一产业<br>2003.58<br>1394.89<br>2160.52<br>553.35<br>5381.72<br>1606.15<br>630.07<br>364.17                                                       | D<br>第二产业<br>581.24<br>81.44<br>479.42<br>110.53<br>868.99<br>488.97<br>227.06<br>130.86                                                  | E<br>工业と<br>938.72<br>615.17<br>910.56<br>258.51<br>2786.05<br>605.12<br>234.1<br>78.64                                                        | F<br>建筑业<br>852.1<br>503.71<br>764.64<br>226.45<br>2337.73<br>530.51<br>208.5<br>42.13                                                     | My&ame<br>第三产业<br>86.62<br>111.46<br>145.92<br>32.06<br>448.32<br>74.61<br>25.6<br>36.51                                                  | 感觉的<br>交通运输<br>483.62<br>698.28<br>770.54<br>184.31<br>1726.68<br>512.06<br>168.91<br>154.67                                                 |
| 8.2.1.5、 举列:将除省份为"北京"之外的所有省份<br>数据显示出来。选中B列>>菜单栏 数据>>自动筛选<br>>>在下接框中选择自定义。 | 1<br>2<br>3<br>4<br>5<br>6<br>7<br>8<br>9<br>10                         | A<br>年份<br>1995<br>1995<br>1995<br>1995<br>1995<br>1995<br>1995<br>199  | B<br>(全前10 个)<br>(前10型)<br>(前10型)<br>(目電数京建肃东西州南北南花)<br>(日本)<br>(日本)<br>(日本)<br>(日本)<br>(日本)<br>(日本)<br>(日本)<br>(日本                                                                                                    | C<br>第一产业<br>2003.58<br>1394.89<br>2160.52<br>553.35<br>5381.72<br>1606.15<br>630.07<br>364.17<br>2849.52                                            | D<br>第二产业<br>581.24<br>479.42<br>110.53<br>868.99<br>488.97<br>227.06<br>130.86<br>631.34                                                 | E<br>142<br>938.72<br>615.17<br>910.56<br>258.51<br>2786.05<br>605.12<br>234.1<br>78.64<br>1322.77                                             | F<br>建筑业<br>852.1<br>503.71<br>764.64<br>226.45<br>2337.73<br>530.51<br>208.5<br>42.13<br>1150.49                                          | My&ame<br>第三产业<br>86.62<br>111.46<br>145.92<br>32.06<br>448.32<br>74.61<br>25.6<br>36.51<br>172.28                                        | 感觉的<br>交通运输<br>483.62<br>698.28<br>770.54<br>184.31<br>1726.68<br>512.06<br>168.91<br>154.67<br>895.41                                       |
| 8.2.1.5、 举列:将除省份为"北京"之外的所有省份<br>数据显示出来。选中B列>>菜单栏数据>>自动筛选<br>>>在下接框中选择自定义。  | 1<br>2<br>3<br>4<br>5<br>6<br>7<br>8<br>9<br>10<br>11                   | A<br>年 份<br>1995<br>1995<br>1995<br>1995<br>1995<br>1995<br>1995<br>199 | B<br>省(全前10<br>(1)<br>(1)<br>(1)<br>(1)<br>(1)<br>(1)<br>(1)<br>(1)                                                                                                    | C<br>第一产业<br>2003.58<br>1394.89<br>2160.52<br>553.35<br>5381.72<br>1606.15<br>630.07<br>364.17<br>2849.52<br>3002.74                                 | D<br>第二产业<br>581.24<br>81.44<br>479.42<br>110.53<br>868.99<br>488.97<br>227.06<br>130.86<br>631.34<br>762.99                              | E<br>938.72<br>615.17<br>910.56<br>258.51<br>2786.05<br>605.12<br>234.1<br>78.64<br>1322.77<br>1420.25                                         | F<br>建筑业<br>852.1<br>503.71<br>764.64<br>226.45<br>2337.73<br>530.51<br>208.5<br>42.13<br>1150.49<br>1274.89                               | My&ame<br>第三产业<br>86.62<br>111.46<br>145.92<br>32.06<br>448.32<br>74.61<br>25.6<br>36.51<br>172.28<br>145.36                              | 感觉的<br>交通运输<br>483.62<br>698.28<br>770.54<br>184.31<br>1726.68<br>512.06<br>168.91<br>154.67<br>895.41<br>819.5                              |
| 8.2.1.5、 举列:将除省份为"北京"之外的所有省份<br>数据显示出来。选中B列>>菜单栏 数据>>自动筛选<br>>>在下接框中选择自定义。 | 1<br>2<br>3<br>4<br>5<br>6<br>7<br>8<br>9<br>10<br>11<br>12             | A<br>年份<br>1995<br>1995<br>1995<br>1995<br>1995<br>1995<br>1995<br>199  | B<br>份部10<br>2<br>10<br>2<br>2<br>3<br>2<br>3<br>3<br>2<br>2<br>3<br>3<br>3<br>3<br>2<br>2<br>3<br>3<br>3<br>3<br>3                                                                                                    | C<br>第一产业<br>2003.58<br>1394.89<br>2160.52<br>553.35<br>5381.72<br>1606.15<br>630.07<br>364.17<br>2849.52<br>3002.74<br>2014.53                      | D<br>第二产业<br>581.24<br>81.44<br>479.42<br>110.53<br>868.99<br>488.97<br>227.06<br>130.86<br>631.34<br>762.99<br>388.15                    | E<br>T NE<br>938.72<br>615.17<br>910.56<br>258.51<br>2786.05<br>605.12<br>234.1<br>78.64<br>1322.77<br>1420.25<br>1054.77                      | F<br>建筑业<br>852.1<br>503.71<br>764.64<br>226.45<br>2337.73<br>530.51<br>208.5<br>42.13<br>1150.49<br>1274.89<br>949.05                     | My&ame<br>第三产业<br>86.62<br>111.46<br>145.92<br>32.06<br>448.32<br>74.61<br>25.6<br>36.51<br>172.28<br>145.36<br>105.72                    | 感覚的<br>交通运输<br>483.62<br>698.28<br>770.54<br>184.31<br>1726.68<br>512.06<br>168.91<br>154.67<br>895.41<br>819.5<br>571.61                    |
| 8.2.1.5、 举列:将除省份为"北京"之外的所有省份<br>数据显示出来。选中B列>>菜单栏 数据>>自动筛选<br>>>在下接框中选择自定义。 | 1<br>2<br>3<br>4<br>5<br>6<br>7<br>8<br>9<br>10<br>11<br>12<br>13       | A<br>年 份<br>1995<br>1995<br>1995<br>1995<br>1995<br>1995<br>1995<br>199 | B<br>份部)10<br>小<br>10<br>20<br>10<br>20<br>10<br>10<br>20<br>10<br>10<br>20<br>10<br>10<br>20<br>10<br>10<br>10<br>10<br>10<br>10<br>10<br>10<br>10<br>1 | C<br>第一产业<br>2003.58<br>1394.89<br>2160.52<br>553.35<br>5381.72<br>1606.15<br>630.07<br>364.17<br>2849.52<br>3002.74<br>2014.53<br>2391.42           | D<br>第二产业<br>581.24<br>479.42<br>110.53<br>868.99<br>488.97<br>227.06<br>130.86<br>631.34<br>762.99<br>388.15<br>619.77                   | E<br>⊥ ½<br>938.72<br>615.17<br>910.56<br>258.51<br>2786.05<br>605.12<br>234.1<br>78.64<br>1322.77<br>1420.25<br>1054.77<br>1029.85            | F<br>建筑业<br>852.1<br>503.71<br>764.64<br>226.45<br>2337.73<br>530.51<br>208.5<br>42.13<br>1150.49<br>1274.89<br>949.05<br>925.75           | My&ame<br>第三产业<br>86.62<br>111.46<br>145.92<br>32.06<br>448.32<br>74.61<br>25.6<br>36.51<br>172.28<br>145.36<br>105.72<br>104.1           | 感覚的<br>交通运输<br>483.62<br>698.28<br>770.54<br>184.31<br>1726.68<br>512.06<br>168.91<br>154.67<br>895.41<br>819.5<br>571.61<br>741.8           |
| 8.2.1.5、 举列:将除省份为"北京"之外的所有省份<br>数据显示出来。选中B列>>菜单栏 数据>>自动筛选<br>>>在下接框中选择自定义。 | 1<br>2<br>3<br>4<br>5<br>6<br>7<br>8<br>9<br>10<br>11<br>12<br>13<br>14 | A<br>年 份<br>1995<br>1995<br>1995<br>1995<br>1995<br>1995<br>1995<br>199 | B<br>份部10<br>(前定)<br>2<br>10<br>2<br>10<br>10<br>2<br>10<br>10<br>2<br>10<br>10<br>2<br>10<br>10<br>2<br>10<br>10<br>10<br>10<br>10<br>10<br>10<br>10<br>10<br>10                                       | C<br>第一产业<br>2003.58<br>1394.89<br>2160.52<br>553.35<br>5381.72<br>1606.15<br>630.07<br>364.17<br>2849.52<br>3002.74<br>2014.53<br>2391.42<br>2195.7 | D<br>第二产业<br>581.24<br>81.44<br>479.42<br>110.53<br>868.99<br>488.97<br>227.06<br>130.86<br>631.34<br>762.99<br>388.15<br>619.77<br>685.3 | E<br>T NE<br>938.72<br>615.17<br>910.56<br>258.51<br>2786.05<br>605.12<br>234.1<br>78.64<br>1322.77<br>1420.25<br>1054.77<br>1029.85<br>815.82 | F<br>建筑业<br>852.1<br>503.71<br>764.64<br>226.45<br>2337.73<br>530.51<br>208.5<br>42.13<br>1150.49<br>1274.89<br>949.05<br>925.75<br>699.03 | My&ame<br>第三产业<br>86.62<br>111.46<br>145.92<br>32.06<br>448.32<br>74.61<br>25.6<br>36.51<br>172.28<br>145.36<br>105.72<br>104.1<br>116.79 | 感覚的<br>交通运输<br>483.62<br>698.28<br>770.54<br>184.31<br>1726.68<br>512.06<br>168.91<br>154.67<br>895.41<br>819.5<br>571.61<br>741.8<br>694.58 |

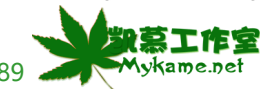

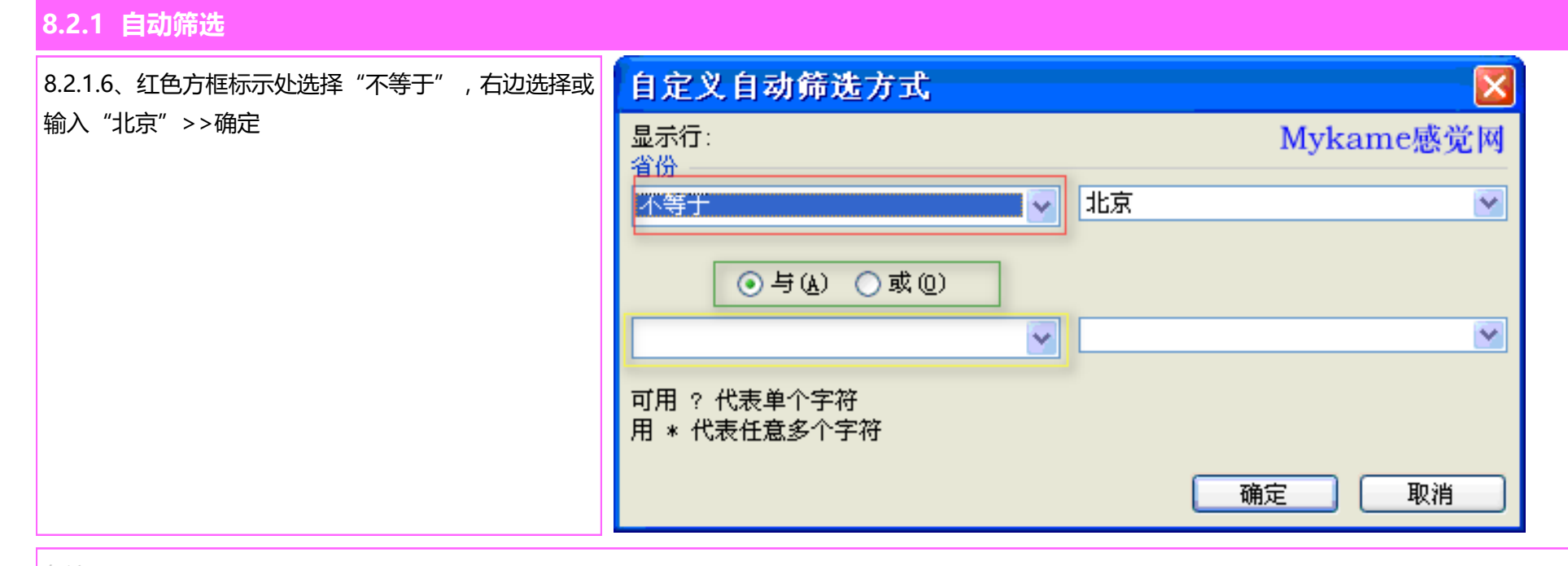

备注:

1、红色方框标示处包括的选项有:等于、不等于、大于或等于、小于、小于或等于、始于、并非始于、止于、并非结束于、包含、不包含。这些选项适 合于字符或数字的筛选,根据实际需求及中文意义选取使用即可。

2、绝色方框标示:与、或。"与"表示红色方框标示区域与下面的黄色方框标识区域的条件要同时都满足;"或:表示表示红色方框标示区域与下面的 黄色方框标识区域的条件满足任意一条件即可。(复合筛选条件时才需要设置本项,接下来将会举例进行说明)

3、黄色方框标示区域操作方法同绝色方框标示区域。(复合筛选条件时才需要设置本项,接下来将会举例进行说明)

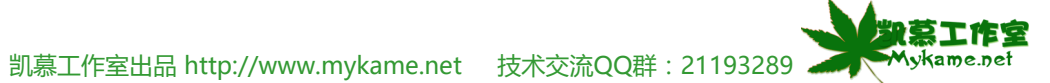

#### 8.2.1 自动筛选

|                              |    | A    | В   |   | С       | D      | Е       | F       | Mykame | 感觉啊     |
|------------------------------|----|------|-----|---|---------|--------|---------|---------|--------|---------|
| 0.2.1.7、如石图际了北京之外的州有地区数据主动的亚 | 1  | 年 份  | 省份  | • | 第一产业    | 第二产业   | 工业      | 建筑业     | 第三产业   | 交通运输    |
| 示出来了。                        | 2  | 1995 | 安徽  |   | 2003.58 | 581.24 | 938.72  | 852.1   | 86.62  | 483.62  |
|                              | 4  | 1995 | 福建  |   | 2160.52 | 479.42 | 910.56  | 764.64  | 145.92 | 770.54  |
|                              | 5  | 1995 | 甘肃  |   | 553.35  | 110.53 | 258.51  | 226.45  | 32.06  | 184.31  |
|                              | 6  | 1995 | 广东  |   | 5381.72 | 868.99 | 2786.05 | 2337.73 | 448.32 | 1726.68 |
|                              | 7  | 1995 | 广西  |   | 1606.15 | 488.97 | 605.12  | 530.51  | 74.61  | 512.06  |
|                              | 8  | 1995 | 贵州  |   | 630.07  | 227.06 | 234.1   | 208.5   | 25.6   | 168.91  |
|                              | 9  | 1995 | 海南  |   | 364.17  | 130.86 | 78.64   | 42.13   | 36.51  | 154.67  |
|                              | 10 | 1995 | 河北  |   | 2849.52 | 631.34 | 1322.77 | 1150.49 | 172.28 | 895.41  |
|                              | 11 | 1995 | 河南  |   | 3002.74 | 762.99 | 1420.25 | 1274.89 | 145.36 | 819.5   |
|                              | 12 | 1995 | 黑龙江 |   | 2014.53 | 388.15 | 1054.77 | 949.05  | 105.72 | 571.61  |
|                              | 13 | 1995 | 湖北  |   | 2391.42 | 619.77 | 1029.85 | 925.75  | 104.1  | 741.8   |
|                              | 14 | 1995 | 湖南  |   | 2195.7  | 685.3  | 815.82  | 699.03  | 116.79 | 694.58  |
|                              | 15 | 1995 | 吉林  |   | 1129.2  | 303.99 | 479.46  | 413.85  | 65.61  | 345.75  |
|                              | 16 | 1995 | 江苏  |   | 5155 25 | 242 35 | 2715 26 | 2467 63 | 247 63 | 1591 64 |

8.2.1.8、如要只显示北京和上海的数据怎么办?方法 是:选中B列>>菜单栏数据>>自动筛选>>在下接框 中选择自定义>>红色方框标示处选择等于,右边填写 或选择"北京">>绿色方框标示处选择"或">>黄色 方框标示处选择"等于",右边填写或选择"上海" >>确定。

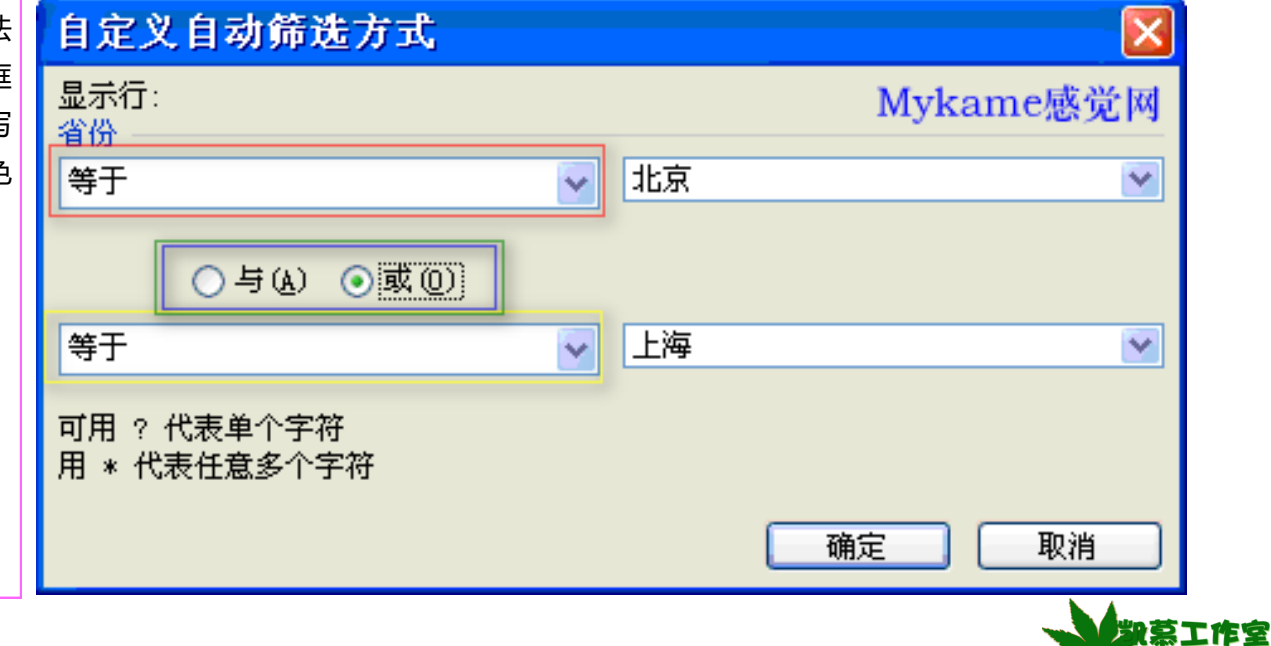

Mykame.net

凯慕工作室出品 http://www.mykame.net 技术交流QQ群: 21193289 44

8.2.1 自动筛选

| 8219 如右图省份为北京 上海的斫有数据都会显示 |      | A    | В    |   | С       | D     | E       | F       | Mykame | 感觉函     |
|---------------------------|------|------|------|---|---------|-------|---------|---------|--------|---------|
|                           | 1    | 年 份  | 省份 〔 | • | 第一产业    | 第二产业  | 工业      | 建筑业     | 第三产业   | 交通运输    |
| 山木。                       | 3    | 1995 | 北京   |   | 1394.89 | 81.44 | 615.17  | 503.71  | 111.46 | 698.28  |
|                           | 25   | 1995 | 上海   |   | 2462.57 | 61.68 | 1409.85 | 1298.97 | 110.88 | 991.04  |
|                           | 34   | 1996 | 北京   |   | 1615.73 | 83.46 | 683.14  | 541.41  | 141.73 | 849.13  |
|                           | 56   | 1996 | 上海   |   | 2902.2  | 71.58 | 1582.5  | 1439.14 | 143.36 | 1248.12 |
|                           | 65   | 1997 | 北京   |   | 1807.5  | 85    | 750.8   | 594     | 156.8  | 971.7   |
|                           | 87   | 1997 | 上海   |   | 3360.2  | 75.8  | 1754.4  | 1580.4  | 174    | 1530    |
|                           | 95   |      |      |   |         |       |         |         |        |         |
|                           | 96   |      |      |   |         |       |         |         |        |         |
|                           | 97   |      |      |   |         |       |         |         |        |         |
|                           | 98   |      |      |   |         |       |         |         |        |         |
|                           | 99   |      |      |   |         |       |         |         |        |         |
|                           | 100  |      |      |   |         |       |         |         |        |         |
|                           | 1.01 |      |      |   |         |       |         |         |        |         |

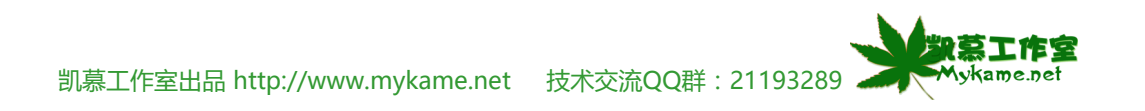

### 8.2.2 高级筛选

| 8221 加方图 省份甲的粉捉右很多重复的省份 当      |    | A         | В  | С       | D       | Е       | F       | Mykame | 感觉的     |
|--------------------------------|----|-----------|----|---------|---------|---------|---------|--------|---------|
|                                | 1  | 年份        | 省份 | 第一产业    | 第二产业    | 工业      | 建筑业     | 第三产业   | 交通运输    |
| 然我们知道, 是国为个问的午份。但我只需要任一年份      | 2  | 1995      | 安徽 | 2003.58 | 581.24  | 938.72  | 852.1   | 86.62  | 483.62  |
| 数据即可,且省份不能重复。怎么办?我们就可以用高       | 3  | 1996      | 安徽 | 2339.25 | 665.44  | 1097.37 | 1002.2  | 95.17  | 576.44  |
| 级筛选功能来使现。                      | 4  | 1997      | 安徽 | 2670.6  | 722     | 1270.6  | 1159.8  | 110.8  | 678     |
|                                | 5  | 1995      | 北京 | 1394.89 | 81.44   | 615.17  | 503.71  | 111.46 | 698.28  |
|                                | 6  | 1996      | 北京 | 1615.73 | 83.46   | 683.14  | 541.41  | 141.73 | 849.13  |
|                                | 7  | 1997      | 北京 | 1807.5  | 85      | 750.8   | 594     | 156.8  | 971.7   |
|                                | 8  | 1995      | 福建 | 2160.52 | 479.42  | 910.56  | 764.64  | 145.92 | 770.54  |
|                                | 9  | 1996      | 福建 | 2606.92 | 560.47  | 1089.57 | 919.68  | 169.89 | 956.88  |
|                                | 10 | 1997      | 福建 | 3000.4  | 619.5   | 1247.9  | 1049.2  | 198.7  | 1133    |
|                                | 11 | 1995      | 甘肃 | 553.35  | 110.53  | 258.51  | 226.45  | 32.06  | 184.31  |
|                                | 12 | 1996      | 甘肃 | 714.18  | 187.81  | 314.96  | 276.66  | 38.3   | 211.41  |
|                                | 13 | 1997      | 甘肃 | 781.3   | 192.6   | 343.4   | 287.1   | 56.3   | 245.3   |
|                                | 14 | 1995      | 广东 | 5381.72 | 868.99  | 2786.05 | 2337.73 | 448.32 | 1726.68 |
| 8.2.2.2、洗中B列>>菜单框 数据>>筛洗>>高级筛洗 | Å↓ | 排序(S)     |    |         |         |         |         |        |         |
|                                |    | 筛选 (F)    |    | •       | 自动筛选(2  | )       |         |        |         |
|                                |    | 分类汇总 (B). |    |         | 全部显示 (S | )       |         |        |         |

有效性 (L)...

导入外部数据(D)

📴 数据透视表和数据透视图 (P)....

¥

分列(2)...

列表(L) XML(<u>X</u>)

9

刷新数据(R)

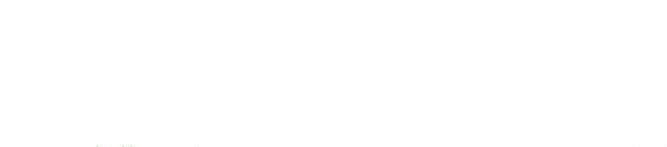

高级筛选(A)...

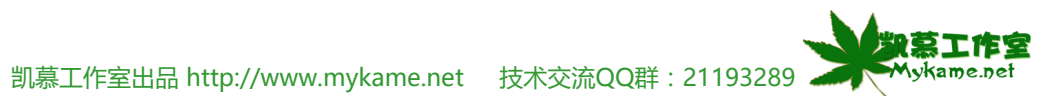

| <b>8.2.2</b> 高级师远                 |                                                                   |                                                                                                  |                                |                  |         |                   |                             |                          |
|-----------------------------------|-------------------------------------------------------------------|--------------------------------------------------------------------------------------------------|--------------------------------|------------------|---------|-------------------|-----------------------------|--------------------------|
| 8.2.2.3、选中"选择不重复的记录">>确定(如右<br>图) | 高級筛选<br>方式<br>● 在原有区<br>● 将筛选结<br>列表区域(L):<br>条件区域(C):<br>复制到(T): | 域显示筛选<br>果复制到其<br>\$B\$1:3<br>[1]<br>[1]<br>[1]<br>[1]<br>[1]<br>[1]<br>[1]<br>[1]<br>[1]<br>[1] | ≝结果 (፪)<br>〔他位置 (Q)<br>\$B\$94 | N                |         |                   |                             |                          |
| 8.2.2.4、如右图可以看到筛选结果。              | A<br>1 年 份                                                        | B<br>省份                                                                                          | C<br>第一产业                      | D<br>第二产业        | E<br>工业 | F<br>建筑业          | <mark>Mykame</mark><br>第三产业 | <mark>感觉图</mark><br>交诵运输 |
|                                   | 2 1995                                                            | 安徽                                                                                               | 2003.58                        | 581.24           | 938.72  | 852.1             | 86.62                       | 483.62                   |
| 说明:                               | 5 1995                                                            | 北京                                                                                               | 1394.89                        | 81.44            | 615.17  | 503.71            | 111.46                      | 698.28                   |
| 在多行数据时,系统会自动将相同数据的第一行数            | 8 1995                                                            | 福建                                                                                               | 2160.52                        | 479.42           | 910.56  | 764.64            | 145.92                      | 770.54                   |
| 据作为陈进结里                           | 11 1995                                                           | 甘肃                                                                                               | 553.35                         | 110.53           | 258.51  | 226.45            | 32.06                       | 184.31                   |
|                                   | 14 1995                                                           | <u> </u>                                                                                         | 5381.72                        | 868.99           | 2786.05 | 2337.73           | 448.32                      | 1726.68                  |
|                                   | <u>17</u> 1995                                                    | 广西                                                                                               | 1606.15                        | 488.97           | 605.12  | 530.51            | 74.61                       | 512.06                   |
|                                   | 20 1995                                                           | 贡州                                                                                               | 630.07                         | 227.06           | 234.1   | 208.5             | 25.6                        | 168.91                   |
|                                   | 23 1995                                                           | )<br>(初日)                                                                                        | 364.17                         | 130.86           | 78.64   | 42.13             | 36.51                       | 154.67                   |
|                                   | <u>26 1995</u><br>20 1005                                         | <mark>शान्द्र</mark><br>जिस्त्र                                                                  | 2849.52                        | 631.34<br>762.00 | 1420.25 | 1074 00           | 145 26                      | 895.41<br>910 F          |
|                                   | 29 1995<br>30 1995                                                | 17月1日<br>11日 一 一 一 一 一 一 一 一 一 一 一 一 一 一 一 一 一 一                                                 | 2014 53                        | 102.99<br>322 15 | 1054 77 | 1214.89<br>949 NR | 145.30                      | 571 A1                   |
|                                   | 35 1995                                                           | 湖北                                                                                               | 2391.42                        | 619.77           | 1029.85 | 925.75            | 104.1                       | 741.8                    |
|                                   | 20 1005                                                           | 油齿                                                                                               | 2105 7                         | 625 3            | 815 82  | 699.03            | 116 79                      | 694 58                   |
|                                   | 00 1990                                                           | 四用                                                                                               | U                              | V00. J           | 010.02  | VVV.VV            | 110.19                      | V24.00                   |

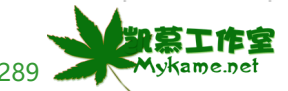

### 8.2.3 取消筛选

8.2.3.1、取消筛选很简单,直接点击菜单栏数据>>筛 选,从右图可以看到"自动筛选"前有打钩,再点击 "自动筛选"打钩标志就会取消,筛选功能也就取消 了。另外,不管是"自动筛选"还是"高级筛选"后, 想回到工作表的原始姿态,即数据全部都显示的状态, 可以点击右图的"全部显示",数据就会全部显示出 来。

| ţ | 排序(S)           |   |          |
|---|-----------------|---|----------|
|   | 筛选 (2) 🛛 🕨 🕨    | ~ | 自动筛选(2)  |
|   |                 |   | 全部显示 (S) |
|   | 有效性(L)          |   | 高级筛选(A)  |
|   |                 |   |          |
| ţ | 数据透视表和数据透视图 (2) |   |          |
|   | 导入外部数据(12)      |   |          |
|   | 列表(I) 🕨 🕨       |   |          |
|   | XML (X)         |   |          |
| 2 | 刷新数据 (B)        |   |          |
|   | *               |   |          |

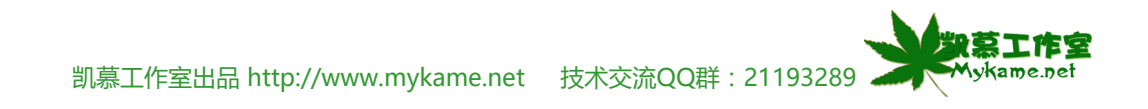

## 8.3 有效性

#### 小节解说:

【有效性】指的是在录入EXCEL数据时控制录入的数据的有效性,减少数据因为手工录入产生的意外错误。

| 8.3.1、举例来说,如右图要求B2:D5单元格输入的学生 | :   | 文件 (2) 编 | 辑(22) 视图    | (V) 插入(E) | ) 格式 (0) | 工具(T) 数   | (据 @) 窗口 | (W) 帮助(H)  | )          |
|-------------------------------|-----|----------|-------------|-----------|----------|-----------|----------|------------|------------|
| 成绩都应为整数,且范围在就1-100之间即不可录入含    | : 🗅 | 💕 🖌 💪    | 🖪 🛕 🔁       | 🕰 🕹 🗈     | ) 🔁 + 🎸  | 10 - C1 - | Σ • Δ .  | , X↓   🏨 🦨 | 🎐 100% 🛛 🗸 |
| 有小数的数值,数值不可以小于1或大于100。如何设     | 宋体  | \$       | <b>→</b> 12 | • B .     | ז ע ≣    |           | 🥶 % ,    | .00 .00    | 📰   🖽 + 🖄  |
| 置呢?首先选中B2:D5单元格。              |     | B2       | <b>∀</b> ;  | fx        |          |           |          | Myka       | me感覺網      |
|                               |     | A        | В           | C         | D        | E         | F        | G          | H          |
|                               | 1   |          | 语文          | 数学        | 英语       |           |          |            |            |
|                               | 2   | 张三       |             |           |          | ]         |          |            |            |
|                               | 3   | 李四       |             |           |          |           |          |            |            |
|                               | 4   | 王五       |             |           |          |           |          |            |            |
|                               | 5   | 赵六       |             |           |          |           |          |            |            |
|                               | 6   |          |             |           |          |           |          |            |            |
|                               | 7   |          |             |           |          |           |          |            |            |
|                               | 8   |          |             |           |          |           |          |            |            |
|                               | 9   |          |             |           |          |           |          |            |            |
|                               | 10  |          |             |           |          |           |          |            |            |

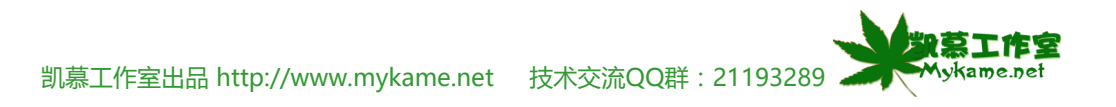

| 8.3 有效性                    |            |                                                                                    |                                   |
|----------------------------|------------|------------------------------------------------------------------------------------|-----------------------------------|
| 8.3.2、菜单栏 数据>>有效性 ( 如右图 )  | Â↓         | 排序(S)                                                                              |                                   |
|                            |            | 筛选(Ⴒ) ▶                                                                            |                                   |
|                            |            | 分类汇总 (B)                                                                           |                                   |
|                            |            | 有效性(L)                                                                             |                                   |
|                            |            |                                                                                    |                                   |
|                            | <b>;</b> , | 数据透视表和数据透视图 (P)                                                                    |                                   |
|                            |            | 导入外部数据 @) ▶                                                                        |                                   |
|                            |            | 列表 (I) 🕨 🕨                                                                         |                                   |
|                            |            | XML ( <u>X</u> )                                                                   |                                   |
|                            | 2          | 刷新数据 (E)                                                                           |                                   |
|                            |            | *                                                                                  |                                   |
| 8.3.3、在默认状态下设置如右图,有效性条件允许: | 数          | 据有效性                                                                               |                                   |
| 任何值,显示这是不能满足我的要求的。         | G          | 没了一 输入信息 出错警告 输入法模式                                                                | Mykame感覺網                         |
|                            |            |                                                                                    |                                   |
|                            | 有          |                                                                                    |                                   |
|                            | 有          | (加) (日) (日) (日) (日) (日) (日) (日) (日) (日) (日                                         |                                   |
|                            | 有          | 效性条件 允许(A): 任何值 ♥ 忽 数据(D):                                                         | 略空值 (8)                           |
|                            | 有          | 效性条件 允许(A): 任何值 ✓ Ø <sup>®</sup> 数据(D): 介于 ✓                                       | 略空值 (8)                           |
|                            | 有          | 微性条件 允许(A): 任何值 ▼ ※ 忽 数据(D):                                                       | 略空值 (8)                           |
|                            | 有          | 效性条件 允许(A): 任何值 ✓ Ø <sup>2</sup> 数据(D): 介于 ✓                                       | 略空值 (8)                           |
|                            | 有          | ★ 2011年 田田田田田田田田田田田田田田田田田田田田田田田田田田田田田田田田田田田                                        | 略空值 (B)                           |
|                            | 有          | 文性条件        允许(A):        任何值        数据(D):        介于                              | 略空值 (B)<br>政 (P)                  |
|                            | 有          | 文性条件        允许(A):        任何值        数据(D):        介于        ③ 对有同样设置的所有其他单元格应用这些更 | 略空值 (B)<br>(改 (P)<br><b>航定 取消</b> |

凯慕工作室出品 http://www.mykame.net 技术交流QQ群:21193289 🚬

Mykame.net

| 8.3 有效性                                                                                                    |                                                                                                    |
|----------------------------------------------------------------------------------------------------|----------------------------------------------------------------------------------------------------|
| 8.3.4、具体设置方法是:选中"设置"选项>>允许:<br>整数>>数据:介于>>最小值:1>>最大值:100。                                                                | 数据有效性       ●         设置 输入信息 出错警告 输入法模式 Mukame感覺網         有效性条件         允许(a):       一 忽略空值(B)         数据(Q):       ①         介于       ●         最小值(W)       1         1       ●         最大值(a)       ●         100       ●         ●       ●         ●       ●         ●       ●         ●       ●         ●       ●         ●       ●         ●       ●         ●       ●         ●       ●         ●       ●         ●       ●         ●       ●         ●       ●         ●       ●         ●       ●         ●       ●         ●       ●         ●       ●         ●       ●         ●       ●         ●       ●         ●       ●         ●       ●         ●       ●         ●       ●         ●       ●         ●       ●         ●       ● </th |
| 8.3.5、"输入信息"选项:选中"选定单元格时显示<br>输入信息">>标题:"请输入学生成绩">>输入信<br>息:"学生成绩应为1-100之间的整数"<br>说明:<br>本选项可以不设置,它的主要目的是提示数据录入<br>人员的信息 | <ul> <li>数据有效性</li> <li>设置 输入信息 出错警告 输入法模式 Mykame感覺網</li> <li>● 选定单元格时显示输入信息 ©)</li> <li>选定单元格时显示下列输入信息:</li> <li>标题 ①:</li> <li>请输入学生成绩</li> <li>输入信息 ①:</li> <li>学生成绩应为1-100之间的整数</li> <li>全部諸除 ②</li> <li>全部諸除 ③</li> </ul>                                                                                                    |

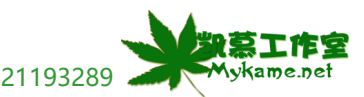

凯慕工作室出品 http://www.mykame.net 技术交流QQ群 : 21193289 🚬

#### 8.3 有效性

8.3.6、"出错警告"选项:选中"输入无效数据时显示出错警告">>样式:警告>>标题:错误提示>>错误信息:你输入的数据不正确,请重新确认!>>确认,设置完毕。

备注:

此选项可以不设置,它的主要作用是当用户录入错 误的数据时跳出警告提示。样式可供选择的有三项:停 止、敬告、信息。

8.3.7、如右图可以看到设置后的情况,当我们鼠标点 击到B2:D5任意单元格时,就会看到"请输入学生成 绩,学生成绩应为1-100之间的整数",此事我们可以 在B2:D5区域录入数据了。

| 数据有效性                    |            |                |                  |               |           |          |                |
|--------------------------|------------|----------------|------------------|---------------|-----------|----------|----------------|
|                          | 1 出错警告     | 输入法模式          | ) Mykame         | 感覺網           |           |          |                |
| ☑ 输入无效数据时                |            | (S)            | 2                |               |           |          |                |
| 输入无效数据时显                 | 示下列出错警告    | ÷:             |                  |               |           |          |                |
| 样式(1):                   | 标题(T):     |                |                  |               |           |          |                |
| 警告                       | ✔ 错误提示     |                |                  |               |           |          |                |
|                          | 错误信息(      | <u>E</u> ):    |                  |               |           |          |                |
|                          | 你输入的       | 数据不正确,请        | 5重新输入♥           | X             |           |          |                |
| (全部清除(C))<br>図)) 文件(P) 編 | 辑(E) 视图    | (V) 插入(II)     | 确定 (<br>) 格式 (0) | 取消<br>丁具(T) 娄 | な据(10) 窗口 | (1) 帮助() | 0              |
|                          | A & 74     |                | n 🖹 + 🛷          |               |           |          | <br>🚯 100% 🛛 🚽 |
| 宋体                       | • 12       | - B            | ζυ]              | = = =         | <u> </u>  |          | ~<br>≇ ⊞• ॐ    |
| B2                       | <b>↓</b> ; | f <sub>x</sub> | ,                |               |           | Muk      | ame感覺網         |
| A                        | В          | С              | D                | E             | F         | G        | Н              |
| 1                        | 语文         | 数学             | 英语               |               |           |          |                |
| 2 张三                     |            |                |                  |               |           |          |                |
| 3 李四                     | 请输         | 入学生成绩          |                  |               |           |          |                |
| 4 王五                     | 学生         | 成绩应为1          |                  |               |           |          |                |
| 5 赵六                     |            | 1-IFICAL       |                  |               |           |          |                |
| 6                        |            |                |                  |               |           |          |                |
| 7                        |            |                |                  |               |           |          |                |
| 8                        |            |                |                  |               |           |          |                |
| 9                        |            |                |                  |               |           |          |                |
| 1.0                      |            |                |                  |               |           |          |                |

Mykame.net

## 8.3 有效性

|                            | :2) | 文件(17) 编   | 辑(E) 视   | 图(V) 插入()        | [) 格式(0)                                                                                                    | 工具(T) 娄          | 数据(10) 窗口      | (พ) 帮助(អ                   | )               |
|----------------------------|-----|------------|----------|------------------|----------------------------------------------------------------------------------------------------|------------------|----------------|----------------------------|-----------------|
| 8.3.8、我们可以测试一下,B4单元格里输入102 |     |            | a D. I   | ₱ 🕰   አ 🛛        | a 🖻 - 🛷                                                                                                    | <b>≥)</b> - (≥ - | Σ • Δ          | <u>X</u> ↓   <u>A</u> 0. 4 | <b>b</b> 100% - |
|                            | 宋体  | 5          | •        | 12 <b>- B</b>    | <u></u> <u></u> <u></u> <u></u> <u></u> <u></u> <u></u> <u></u> <u></u> <u></u> <u></u> <u></u> <u></u> <u></u> <u></u> <u></u> <u></u> <u></u> <u></u> |                  | <b>9</b> % , * | +.0 .00   ₹                | 🔃 🖽 🕶 🖑         |
|                            |     | B4         | - × v    | <b>f≈</b> 102    |                                                                                                    |                  |                | Myka                       | me感覺網           |
|                            |     | A          | В        | С                | D                                                                                                    | E                | F              | G                          | H               |
|                            | 1   |            | 语文       | 数学               | 英语                                                                                                    |                  |                |                            |                 |
|                            | 2   | <u> 张三</u> | , ·      | 78               |                                                                                                    |                  |                |                            |                 |
|                            | 3   | 李四         | <u> </u> | <u>82 </u>       |                                                                                                    |                  |                |                            |                 |
|                            | 4   | 王五         | 102      |                  |                                                                                                    |                  |                |                            |                 |
|                            | 5   | <u>赵六</u>  |          | 输入学生成绩           | <u> </u>                                                                                                    |                  |                |                            |                 |
|                            | 6   |            | 学:       | 生成绩应为1<br>0之间的整数 |                                                                                                    |                  |                |                            |                 |
|                            | 7   |            |          |                  |                                                                                                    |                  |                |                            |                 |
|                            | 8   |            |          |                  |                                                                                                    |                  |                |                            |                 |
|                            | 9   |            |          |                  |                                                                                                    |                  |                |                            |                 |
|                            | 10  |            |          |                  |                                                                                                    |                  |                |                            |                 |

#### 8.3.9、如右图可以看到错误警告。

| 错误提 | 示                                | X         |
|-----|----------------------------------|-----------|
| ♪   | 你输入的数据不正确,请重新输 <i>)</i><br>是否继续? | <b>\!</b> |
|     | 是(1) 否(11)                       | 取消        |

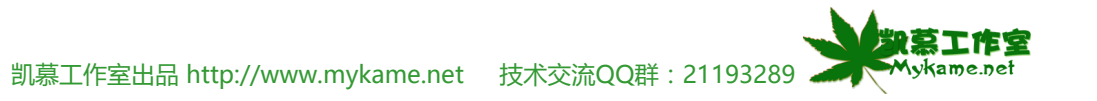

## 8.3 有效性

备注:

【有效性】控制还可以控制小数点位数、字符长度,日期范围,序列,时间范围等,设置方法与8.3.1-8.3.9介绍的大同小异,这里就不再详细介绍。另外,如何取消有效性控制呢?方法是打开有效性控制设置页面点击"全部清除"按钮即可。

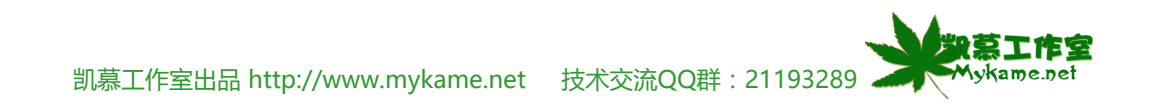

### 8.4 分类汇总

#### 小节解说:

将工作表的数据按照某一条件进行简单的分类统计这就是分类汇总。

| 8.4.1、如右图是1995-1997年期间,中国各个省份各 |    | A    | В   | C       | D       | E       | F       | Nglykar | ne感覺網   |
|--------------------------------|----|------|-----|---------|---------|---------|---------|---------|---------|
|                                | 1  | 年份   | 省份  | 第一产业    | 第二产业    | 工业      | 建筑业     | 第三产业    | 交通运输    |
|                                | 2  | 1995 | 安徽  | 2003.58 | 581.24  | 938.72  | 852.1   | 86.62   | 483.62  |
| 制,只列出部分数据。现在要对每个省份的数据进行汇       | 3  | 1995 | 北京  | 1394.89 | 81.44   | 615.17  | 503.71  | 111.46  | 698.28  |
| 总并计算。怎么办呢?首先按省份进行排序。           | 4  | 1995 | 福建  | 2160.52 | 479.42  | 910.56  | 764.64  | 145.92  | 770.54  |
|                                | 5  | 1995 | 甘肃  | 553.35  | 110.53  | 258.51  | 226.45  | 32.06   | 184.31  |
|                                | 6  | 1995 | 广东  | 5381.72 | 868.99  | 2786.05 | 2337.73 | 448.32  | 1726.68 |
|                                | 7  | 1995 | 广西  | 1606.15 | 488.97  | 605.12  | 530.51  | 74.61   | 512.06  |
|                                | 8  | 1995 | 贵州  | 630.07  | 227.06  | 234.1   | 208.5   | 25.6    | 168.91  |
|                                | 9  | 1995 | 海南  | 364.17  | 130.86  | 78.64   | 42.13   | 36.51   | 154.67  |
|                                | 10 | 1995 | 河北  | 2849.52 | 631.34  | 1322.77 | 1150.49 | 172.28  | 895.41  |
|                                | 11 | 1995 | 河南  | 3002.74 | 762.99  | 1420.25 | 1274.89 | 145.36  | 819.5   |
|                                | 12 | 1995 | 黑龙江 | 2014.53 | 388.15  | 1054.77 | 949.05  | 105.72  | 571.61  |
|                                | 13 | 1995 | 湖北  | 2391.42 | 619.77  | 1029.85 | 925.75  | 104.1   | 741.8   |
|                                | 14 | 1995 | 湖南  | 2195.7  | 685.3   | 815.82  | 699.03  | 116.79  | 694.58  |
|                                | 15 | 1995 | 吉林  | 1129.2  | 303.99  | 479.46  | 413.85  | 65.61   | 345.75  |
|                                | 16 | 1995 | 江苏  | 5155.25 | 848.35  | 2715.26 | 2467.63 | 247.63  | 1591.64 |
|                                | 17 | 1995 | 江西  | 1205.11 | 374.64  | 451.12  | 366.87  | 84.25   | 379.35  |
|                                | 18 | 1995 | 辽宁  | 2793.37 | 392.17  | 1390    | 1233.37 | 156.63  | 1011.2  |
|                                | 19 | 1995 | 内蒙古 | 832.88  | 260.18  | 314.9   | 254.88  | 60.02   | 257.8   |
|                                | 20 | 1995 | 宁夏  | 169.75  | 35.39   | 74.14   | 62.45   | 11.69   | 60.22   |
|                                | 21 | 1995 | 青海  | 165.31  | 38.79   | 65.54   | 52.05   | 13.49   | 60.98   |
|                                | 22 | 1995 | 山东  | 5002.34 | 1010.13 | 2372.67 | 2113.34 | 259.33  | 1619.54 |
|                                | 23 | 1995 | 山西  | 1092.48 | 168.69  | 545.13  | 487.05  | 58.08   | 378.66  |
|                                | 24 | 1995 | 陕西  | 1000.03 | 227.25  | 405.53  | 338, 95 | 66, 58  | 367.25  |

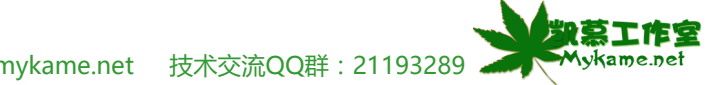

凯慕工作室出品 http://www.mykame.net 技术交流QQ群:21193289 🚄

# 8.4 分类汇总

|                         |    | A       | В          | С       | D      | Е       | F       | Migkame | 感覺網     |
|-------------------------|----|---------|------------|---------|--------|---------|---------|---------|---------|
| 0.4.2、主地归主即处于工作农(知石宫)   | 1  | 年 份     | 省份         | 第一产业    | 第二产业   | 工业      | 建筑业     | 第三产业    | 交通运输    |
|                         | 2  | 1995    | 安徽         | 2003.58 | 581.24 | 938.72  | 852.1   | 86.62   | 483.62  |
|                         | 3  | 1996    | 安徽         | 2339.25 | 665.44 | 1097.37 | 1002.2  | 95.17   | 576.44  |
|                         | 4  | 1997    | 安徽         | 2670.6  | 722    | 1270.6  | 1159.8  | 110.8   | 678     |
|                         | 5  | 1995    | 北京         | 1394.89 | 81.44  | 615.17  | 503.71  | 111.46  | 698.28  |
|                         | 6  | 1996    | 北京         | 1615.73 | 83.46  | 683.14  | 541.41  | 141.73  | 849.13  |
|                         | -7 | 1997    | 北京         | 1807.5  | 85     | 750.8   | 594     | 156.8   | 971.7   |
|                         | 8  | 1995    | 福建         | 2160.52 | 479.42 | 910.56  | 764.64  | 145.92  | 770.54  |
|                         | 9  | 1996    | 福建         | 2606.92 | 560.47 | 1089.57 | 919.68  | 169.89  | 956.88  |
|                         | 10 | 1997    | 福建         | 3000.4  | 619.5  | 1247.9  | 1049.2  | 198.7   | 1133    |
|                         | 11 | 1995    | 甘肃         | 553.35  | 110.53 | 258.51  | 226.45  | 32.06   | 184.31  |
|                         | 12 | 1996    | 甘肃         | 714.18  | 187.81 | 314.96  | 276.66  | 38.3    | 211.41  |
|                         | 13 | 1997    | 甘肃         | 781.3   | 192.6  | 343.4   | 287.1   | 56.3    | 245.3   |
|                         | 14 | 1995    | 厂东         | 5381.72 | 868.99 | 2786.05 | 2337.73 | 448.32  | 1726.68 |
|                         | 15 | 1996    | 厂东         | 6519.14 | 941.73 | 3269.35 | 2788.82 | 480.53  | 2308.06 |
| 8.4.3、菜单栏 数据>>分类汇总(如右图) | ₽↓ | 排序(S)   | • ML       | ,kame感覺 | 網      |         |         |         |         |
|                         |    | 筛选(2)   |            |         | •      |         |         |         |         |
|                         |    | 分类汇总 (  | <u>B</u> ) |         |        |         |         |         |         |
|                         |    | 有效性(L)  |            |         |        |         |         |         |         |
|                         |    | 分列(2)   |            |         |        |         |         |         |         |
|                         | 17 | 数据透视表   | 和数据透       | 视图(P)   |        |         |         |         |         |
|                         |    | 导入外部数   | 如据(12)     |         | •      |         |         |         |         |
|                         |    | 列表(I)   |            |         | •      |         |         |         |         |
|                         |    | XML (X) |            |         | •      |         |         |         |         |
|                         | 9  | 刷新数据(   | R)         |         |        |         |         |         |         |
|                         |    |         | *          |         |        |         |         |         |         |

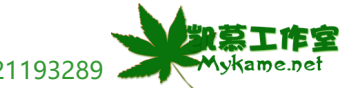

凯慕工作室出品 http://www.mykame.net 技术交流QQ群 : 21193289 🚄

#### 8.4 分类汇总

8.4.4、分类字段:省份>>汇总方式:求和>>选定汇 总项:第一产业、第二产业、工业、建筑业、第三产 业、交通运输业、商业>>选中"替换当前分类汇 总",选中"汇总结果显示在数据下方">>确定。

#### 说明

1、汇总方式有:求和、计数、平均值、最大值、 最小值等等一些数据计算方法

2、选定汇总项一定是可以计算的数据项

#### 分类字段(A): 省份 ¥ 汇总方式(U): 求和 ¥ 选定汇总项(0): ✓ 第一产业✓ 第二产业 < > 「工业 ✓ 替换当前分类汇总(C) □ 毎組数据分页(P) ☑ 汇总结果显示在数据下方(S) 全部删除(R) 确定 取消

分类汇总

8.4.5、如右图可以看到分类汇总的结果。相同省份下 都多了一行汇总行,将汇总结果显示于此。我们可以再 仔细看一下结果,在左上角出现【1】【2】【3】的字 样。分别点击一下,看有什么现象发生?

| 2 | 3 |    | A    | В     | C       | D       | E       | F       | Mujkame | 感覺網     | Ι      |
|---|---|----|------|-------|---------|---------|---------|---------|---------|---------|--------|
|   |   | 1  | 年份   | 省份    | 第一产业    | 第二产业    | 工业      | 建筑业     | 第三产业    | 交通运输    | 商业     |
| Г | · | 2  | 1995 | 安徽    | 2003.58 | 581.24  | 938.72  | 852.1   | 86.62   | 483.62  | 86.79  |
|   | · | 3  | 1996 | 安徽    | 2339.25 | 665.44  | 1097.37 | 1002.2  | 95.17   | 576.44  | 104.46 |
|   | • | 4  | 1997 | 安徽    | 2670.6  | 722     | 1270.6  | 1159.8  | 110.8   | 678     | 123.6  |
| Ē | ] | 5  |      | 安徽 汇总 | 7013.43 | 1968.68 | 3306.69 | 3014.1  | 292.59  | 1738.06 | 314.85 |
| Γ | · | 6  | 1995 | 北京    | 1394.89 | 81.44   | 615.17  | 503.71  | 111.46  | 698.28  | 83.55  |
|   | • | 7  | 1996 | 北京    | 1615.73 | 83.46   | 683.14  | 541.41  | 141.73  | 849.13  | 113.78 |
|   | · | 8  | 1997 | 北京    | 1807.5  | 85      | 750.8   | 594     | 156.8   | 971.7   | 129.7  |
|   | ] | 9  |      | 北京 汇总 | 4818.12 | 249.9   | 2049.11 | 1639.12 | 409.99  | 2519.11 | 327.03 |
| Γ | · | 10 | 1995 | 福建    | 2160.52 | 479.42  | 910.56  | 764.64  | 145.92  | 770.54  | 196.53 |
|   | • | 11 | 1996 | 福建    | 2606.92 | 560.47  | 1089.57 | 919.68  | 169.89  | 956.88  | 245.68 |
|   | · | 12 | 1997 | 福建    | 3000.4  | 619.5   | 1247.9  | 1049.2  | 198.7   | 1133    | 317.5  |
|   | ] | 13 |      | 福建 汇总 | 7767.84 | 1659.39 | 3248.03 | 2733.52 | 514.51  | 2860.42 | 759.71 |
| Γ | · | 14 | 1995 | 甘肃    | 553.35  | 110.53  | 258.51  | 226.45  | 32.06   | 184.31  | 25.64  |
|   | • | 15 | 1996 | 甘肃    | 714.18  | 187.81  | 314.96  | 276.66  | 38.3    | 211.41  | 28.4   |
|   | · | 16 | 1997 | 甘肃    | 781.3   | 192.6   | 343.4   | 287.1   | 56.3    | 245.3   | 33.9   |
| - | ] | 17 |      | 甘肃 汇总 | 2048.83 | 490.94  | 916.87  | 790.21  | 126.66  | 641.02  | 87.94  |

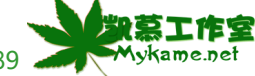

### 8.4 分类汇总

8.4.6、点击【1】, 会将总计显示出来, 其它数据项都 不显示。它的作用就是:显示顶级汇总,其它数据项隐 🔒 藏。(如右图)

1

备注:

点击左边的"+",可显示数据明细。

| 2 3 |     | A    | В     | С        | D        | E        | F        | G        | H        |
|-----|-----|------|-------|----------|----------|----------|----------|----------|----------|
|     | 1   | 年份   | 省份    | 第一产业     | 第二产业     | 工业       | 建筑业      | 第三产业     | 交通运输     |
|     | 126 |      | 总计    | 212590.8 | 42965.34 | 98264.44 | 86462.53 | 12997.37 | 70249.06 |
|     | 127 |      |       |          |          |          |          |          |          |
|     | 128 | Muka | me感覺網 |          |          |          |          |          |          |
|     | 129 | _    |       |          |          |          |          |          |          |
|     | 130 |      |       |          |          |          |          |          |          |
|     | 131 |      |       |          |          |          |          |          |          |
|     | 132 |      |       |          |          |          |          |          |          |
|     | 133 |      |       |          |          |          |          |          |          |
|     | 134 |      |       |          |          |          |          |          |          |
|     | 135 |      |       |          |          |          |          |          |          |
|     | 136 |      |       |          |          |          |          |          |          |

|                                 | 1 2 3 |    | A  | В      | С        | D       | E       | F       | Muskame | 感冒網     |
|---------------------------------|-------|----|----|--------|----------|---------|---------|---------|---------|---------|
| 0.4.7、 点击【2】 , 云将母个首切的汇总亚示击来, 数 |       | 1  | 年份 | 省份     | 第一产业     | 第二产业    | 工业      | 建筑业     | 第三产业    | 交通运输    |
| 据明细不显示。它的的作用是:显示2级汇总,不显示        | [ •   | 5  |    | 安徽 汇总  | 7013.43  | 1968.68 | 3306.69 | 3014.1  | 292.59  | 1738.06 |
| 数据明细(如右图)                       | •     | 9  |    | 北京 汇总  | 4818.12  | 249.9   | 2049.11 | 1639.12 | 409.99  | 2519.11 |
|                                 | •     | 13 |    | 福建 汇总  | 7767.84  | 1659.39 | 3248.03 | 2733.52 | 514.51  | 2860.42 |
|                                 | •     | 17 |    | 甘肃 汇总  | 2048.83  | 490.94  | 916.87  | 790.21  | 126.66  | 641.02  |
| 备注:                             | •     | 21 |    | 广东 汇总  | 19209.06 | 2797.62 | 9721.7  | 8295.45 | 1426.25 | 6689.74 |
| 点击左边的"+",可显示数据明细。               | •     | 25 |    | 广西 汇总  | 5540.97  | 1727.44 | 2086.35 | 1839.39 | 246.96  | 1727.18 |
|                                 | •     | 29 |    | 贵州 汇总  | 2140.2   | 766.02  | 776.22  | 681.5   | 94.72   | 597.96  |
|                                 | •     | 33 |    | 海南 汇总  | 1171.7   | 432.8   | 244.26  | 140.26  | 104     | 494.64  |
|                                 | •     | 37 |    | 河北 汇总  | 10252.99 | 2092.28 | 4914.68 | 4296.17 | 618.61  | 3245.93 |
|                                 | •     | 41 |    | 河南 汇总  | 10766.65 | 2772.96 | 5018.73 | 4446.55 | 572.18  | 2974.96 |
|                                 | •     | 45 |    | 黑龙江 汇总 | 7127.11  | 1353.97 | 3795.72 | 3419.05 | 376.67  | 1977.42 |
|                                 | •     | 49 |    | 湖北 汇总  | 8811.82  | 2104.01 | 3981.21 | 3597.52 | 383.69  | 2726.6  |
|                                 | •     | 53 |    | 湖南 汇总  | 7835.86  | 2330.28 | 2995.95 | 2594.04 | 402.01  | 2509.63 |
|                                 | +     | 57 |    | 吉林 汇总  | 3916.76  | 1055.1  | 1592.73 | 1382.29 | 210.44  | 1268.93 |

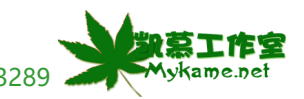

# 8.4 分类汇总

|                             | 1 2 | 3    | A    |    | В  | C       | D       | E       | F       | Mujkame | 感覺網     | I      |
|-----------------------------|-----|------|------|----|----|---------|---------|---------|---------|---------|---------|--------|
| 8.4.8、点击【3】,显示全部数据。它的作用就是显示 |     | 1    | 年 份  | 省份 |    | 第一产业    | 第二产业    | 工业      | 建筑业     | 第三产业    | 交通运输    | 商业     |
| 全部数据                        | ΓΓ  | · 2  | 1995 | 安徽 |    | 2003.58 | 581.24  | 938.72  | 852.1   | 86.62   | 483.62  | 86.79  |
|                             |     | · 3  | 1996 | 安徽 |    | 2339.25 | 665.44  | 1097.37 | 1002.2  | 95.17   | 576.44  | 104.46 |
|                             |     | · 4  | 1997 | 安徽 |    | 2670.6  | 722     | 1270.6  | 1159.8  | 110.8   | 678     | 123.6  |
|                             | Ē   | 5    |      | 安徽 | 汇总 | 7013.43 | 1968.68 | 3306.69 | 3014.1  | 292.59  | 1738.06 | 314.85 |
|                             |     | · 6  | 1995 | 北京 |    | 1394.89 | 81.44   | 615.17  | 503.71  | 111.46  | 698.28  | 83.55  |
|                             |     | · 7  | 1996 | 北京 |    | 1615.73 | 83.46   | 683.14  | 541.41  | 141.73  | 849.13  | 113.78 |
|                             |     | · 8  | 1997 | 北京 |    | 1807.5  | 85      | 750.8   | 594     | 156.8   | 971.7   | 129.7  |
|                             |     | 9    |      | 北京 | 汇总 | 4818.12 | 249.9   | 2049.11 | 1639.12 | 409.99  | 2519.11 | 327.03 |
|                             |     | · 10 | 1995 | 福建 |    | 2160.52 | 479.42  | 910.56  | 764.64  | 145.92  | 770.54  | 196.53 |
|                             |     | · 11 | 1996 | 福建 |    | 2606.92 | 560.47  | 1089.57 | 919.68  | 169.89  | 956.88  | 245.68 |
|                             |     | · 12 | 1997 | 福建 |    | 3000.4  | 619.5   | 1247.9  | 1049.2  | 198.7   | 1133    | 317.5  |
|                             |     | 13   |      | 福建 | 汇总 | 7767.84 | 1659.39 | 3248.03 | 2733.52 | 514.51  | 2860.42 | 759.71 |
|                             |     | · 14 | 1995 | 甘肃 |    | 553.35  | 110.53  | 258.51  | 226.45  | 32.06   | 184.31  | 25.64  |
|                             |     | · 15 | 1996 | 甘肃 |    | 714.18  | 187.81  | 314.96  | 276.66  | 38.3    | 211.41  | 28.4   |
|                             |     | · 16 | 1997 | 甘肃 |    | 781.3   | 192.6   | 343.4   | 287.1   | 56.3    | 245.3   | 33.9   |
|                             |     | 17   |      | 甘肃 | 汇总 | 2048.83 | 490.94  | 916.87  | 790.21  | 126.66  | 641.02  | 87.94  |

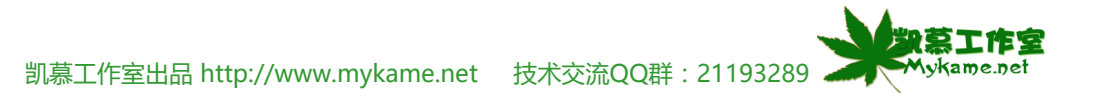

#### 8.5 数据透视表与数据透视图

#### 小节解说:

我们对数据量较大的工作表进行数据分析时,如果不对数据进行处理,很难分析出数据的问题,只会看到密密麻麻的数据。这种情况下就需要对数据进行加工处理,使之更直观,并直接为我们的数据分析服务。举例来说如下图是1995-1997年期间,中国各个省份各个产业的产值,当然数据是虚拟的,由于页面大小限制,只列出部分数据。要对这些数据进行分析,首先应对这些数据加工处理。可以利用数据透视表与透视图方法。

|    | A    | В   | С       | D       | E       | F       | G      | Н       | I      |
|----|------|-----|---------|---------|---------|---------|--------|---------|--------|
| 1  | 年份   | 省份  | 第一产业    | 第二产业    | 工业      | 建筑业     | 第三产业   | 交通运输    | 商业     |
| 2  | 1995 | 安徽  | 2003.58 | 581.24  | 938.72  | 852.1   | 86.62  | 483.62  | 86.79  |
| 3  | 1995 | 北京  | 1394.89 | 81.44   | 615.17  | 503.71  | 111.46 | 698.28  | 83.55  |
| 4  | 1995 | 福建  | 2160.52 | 479.42  | 910.56  | 764.64  | 145.92 | 770.54  | 196.53 |
| 5  | 1995 | 甘肃  | 553.35  | 110.53  | 258.51  | 226.45  | 32.06  | 184.31  | 25.64  |
| 6  | 1995 | 广东  | 5381.72 | 868.99  | 2786.05 | 2337.73 | 448.32 | 1726.68 | 353.17 |
| 7  | 1995 | 广西  | 1606.15 | 488.97  | 605.12  | 530.51  | 74.61  | 512.06  | 93.02  |
| 8  | 1995 | 贵州  | 630.07  | 227.06  | 234.1   | 208.5   | 25.6   | 168.91  | 21.11  |
| 9  | 1995 | 海南  | 364.17  | 130.86  | 78.64   | 42.13   | 36.51  | 154.67  | 24.54  |
| 10 | 1995 | 河北  | 2849.52 | 631.34  | 1322.77 | 1150.49 | 172.28 | 895.41  | 179.41 |
| 11 | 1995 | 河南  | 3002.74 | 762.99  | 1420.25 | 1274.89 | 145.36 | 819.5   | 164.03 |
| 12 | 1995 | 黑龙江 | 2014.53 | 388.15  | 1054.77 | 949.05  | 105.72 | 571.61  | 86.37  |
| 13 | 1995 | 湖北  | 2391.42 | 619.77  | 1029.85 | 925.75  | 104.1  | 741.8   | 114.92 |
| 14 | 1995 | 湖南  | 2195.7  | 685.3   | 815.82  | 699.03  | 116.79 | 694.58  | 132.39 |
| 15 | 1995 | 吉林  | 1129.2  | 303.99  | 479.46  | 413.85  | 65.61  | 345.75  | 70.07  |
| 16 | 1995 | 江苏  | 5155.25 | 848.35  | 2715.26 | 2467.63 | 247.63 | 1591.64 | 253.52 |
| 17 | 1995 | 江西  | 1205.11 | 374.64  | 451.12  | 366.87  | 84.25  | 379.35  | 73.32  |
| 18 | 1995 | 辽宁  | 2793.37 | 392.17  | 1390    | 1233.37 | 156.63 | 1011.2  | 176.86 |
| 19 | 1995 | 内蒙古 | 832.88  | 260.18  | 314.9   | 254.88  | 60.02  | 257.8   | 67.12  |
| 20 | 1995 | 宁夏  | 169.75  | 35.39   | 74.14   | 62.45   | 11.69  | 60.22   | 8.39   |
| 21 | 1995 | 青海  | 165.31  | 38.79   | 65.54   | 52.05   | 13.49  | 60.98   | 8.97   |
| 22 | 1995 | 山东  | 5002.34 | 1010.13 | 2372.67 | 2113.34 | 259.33 | 1619.54 | 297.71 |
| 23 | 1995 | 山西  | 1092.48 | 168.69  | 545.13  | 487.05  | 58.08  | 378.66  | 87.98  |

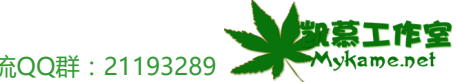

| 8.5 数据透视表与数据透视图                        |                                            |
|----------------------------------------|--------------------------------------------|
| 8.5.1、菜单栏 数据>>数据透视表和数据透视图              | ♣↓ 排序(s) Mykame感覺網                         |
|                                        | 筛选 (፻) ▶                                   |
|                                        | → 分类汇总 (B)                                 |
|                                        | 有效性 (L)                                    |
|                                        | 分列(2)                                      |
|                                        | 🗊 数据透视表和数据透视图 (P)                          |
|                                        | - 导入外部数据 @) ▶                              |
|                                        | 列表 (L) ▶                                   |
|                                        | XML (X)                                    |
|                                        | 刷新数据 (B)                                   |
|                                        | *                                          |
| 8.5.2、"请指定待分析的数据源类型":选择                | 数据透视表和数据透视图向导 3 步骤之 1 🛛 🔹 💽 🔀              |
| "Microsoft Office Excel数据列表或数据库" >> "所 | 请指定待分析数据的数据源类型:一Mykame感覺網-                 |
| 需创建的报表类型"选择:数据透视表>>下一步                 |                                            |
| N# 85                                  | ○ 多重合并计算数据区域 (C)<br>○ 另一个数据读如 表式数据读如 图 (A) |
| 况明:<br>"低雪剑建的捉圭米刑"的兄我——入进顶,数据逐         |                                            |
| 初带的建的放在关系。12573、1255、数据2               |                                            |
|                                        | 所需创建的报表突型: ③数据透视表(T)                       |
|                                        | ○ 数据透视图 (及数据透视表) (B)                       |
|                                        |                                            |
|                                        |                                            |
|                                        |                                            |

凯慕工作室出品 http://www.mykame.net 技术交流QQ群:21193289 🚄

12

Mykame.net

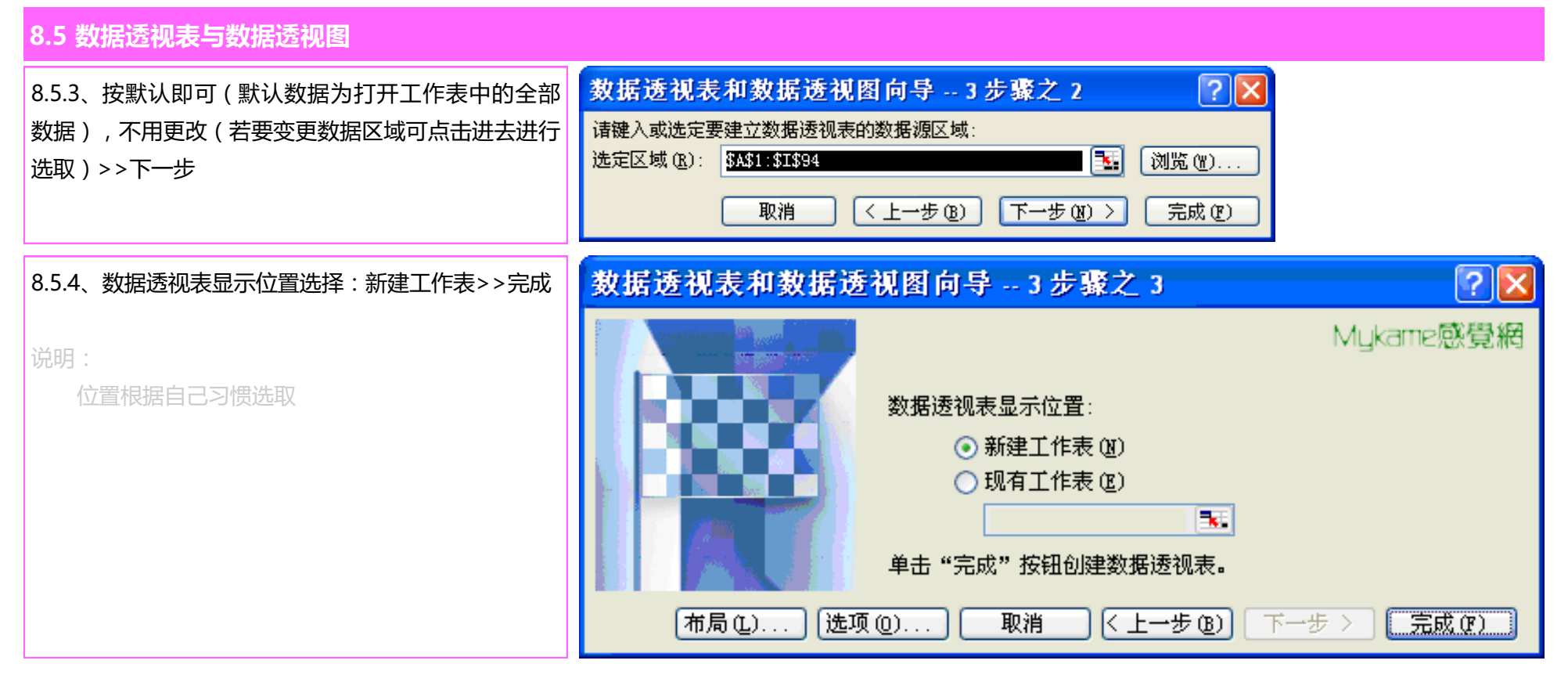

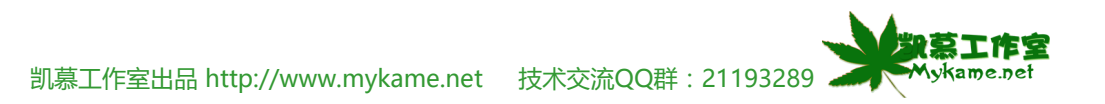

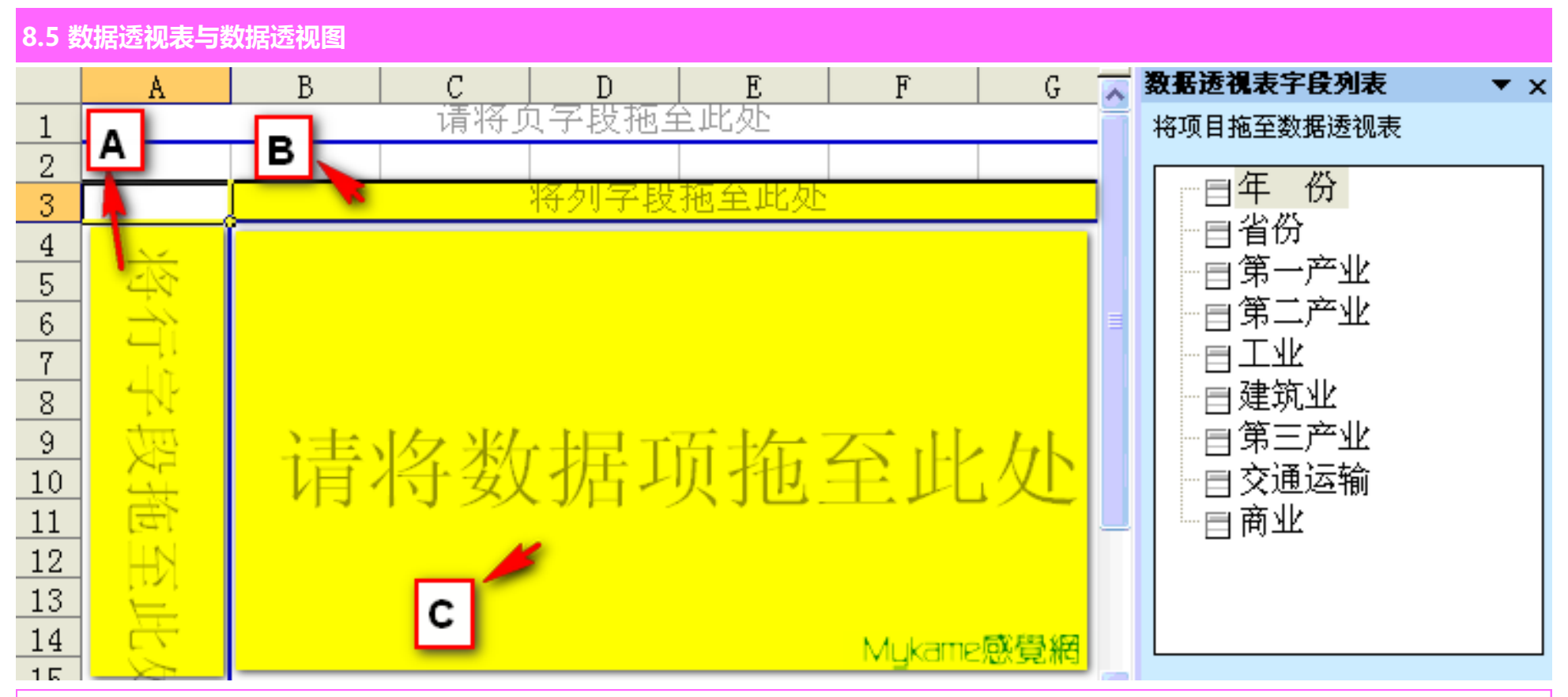

8.5.5、如上图EXCEL会自动创建一空白工作表并自动产生一空白的透视表。空白透视表分为3个区域,现在我们需要将我们的数据分别拖放置相应的区域: 省份拖放至A区;年份拖放至B区;其它字段全部拖放至C区

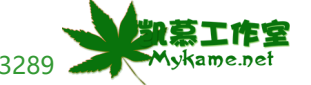

凯慕工作室出品 http://www.mykame.net 技术交流QQ群: 21193289

#### 8.5 数据透视表与数据透视图

|    | A      | В        | С             | D       | E      | F       | ~ | 数据透视表字段列表 ▼ ×                          |
|----|--------|----------|---------------|---------|--------|---------|---|----------------------------------------|
| 1  |        | 请将负制     | <b>F</b> 投拖全此 | 处       |        |         |   | 将项目拖至数据透视表                             |
| 2  |        |          |               |         |        |         |   |                                        |
| 3  |        |          | 年份 💽          |         |        |         |   | 二十 历                                   |
| 4  | 省份 💽 🔽 | 数据 💽 🔽   | 1995          | 1996    | 1997   | 总计      |   |                                        |
| 5  | 安徽     | 求和项:第一产业 | 2003.58       | 2339.25 | 2670.6 | 7013.43 |   | 目第一产业                                  |
| 6  |        | 求和项:第二产业 | 581.24        | 665.44  | 722    | 1968.68 |   | □□第二产业                                 |
| 7  |        | 求和项:工业   | 938.72        | 1097.37 | 1270.6 | 3306.69 |   | 目工业                                    |
| 8  |        | 求和项:建筑业  | 852.1         | 1002.2  | 1159.8 | 3014.1  |   | │───────────────────────────────────── |
| 9  |        | 求和项:第三产业 | 86.62         | 95.17   | 110.8  | 292.59  |   | □   第三产业                               |
| 10 |        | 求和项:交通运输 | 483.62        | 576.44  | 678    | 1738.06 |   | □□交通运输                                 |
| 11 |        | 求和项:商业   | 86.79         | 104.46  | 123.6  | 314.85  |   | ●商业                                    |
| 12 | 北京     | 求和项:第一产业 | 1394.89       | 1615.73 | 1807.5 | 4818.12 |   |                                        |
| 13 |        | 求和项:第二产业 | 81.44         | 83.46   | 85     | 249.9   |   |                                        |
| 14 |        | 求和项:工业   | 615.17        | 683.14  | 750.8  | 2049.11 |   |                                        |
| 15 |        | 求和项:建筑业  | 503.71        | 541.41  | 594    | 1639.12 |   |                                        |
| 16 |        | 求和项:第三产业 | 111.46        | 141.73  | 156.8  | 409.99  |   | 1. A. J                                |
| 17 |        | 求和项:交通运输 | 698.28        | 849.13  | 971.7  | 2519.11 |   | Mykame忠覚網                              |
| 18 |        | 求和项:商业   | 83.55         | 113.78  | 129.7  | 327.03  |   |                                        |

8.5.6、如上图可以看到设置后的页面, 源数据已经很清淅地展现在我们的面前。同时, 可以在"省份"、"数据"和"年份"下拦选项中选择相应的数据透 社表显示的范围。

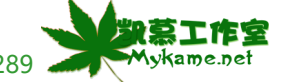

凯慕工作室出品 http://www.mykame.net 技术交流QQ群: 21193289 🪄

8.5 数据透视表与数据透视图

#### 数据透视表和数据透视图向导--3步骤之1 ? X 8.5.7、在操作8.5.2时, "所需创建的报表类型"选 请指定待分析数据的数据源类型:—\_Mukame感覺網 择:数据透视图(及数据透视表)>>下一步 ● Microsoft Office Excel 数据列表或数据库 (M) ○ 外部数据源(E) ○ 多重合并计算数据区域 (C) ○ 另一个数据透视表或数据透视图 (A) 所需创建的报表类型: ○数据透视表(T) ● 数据透视图(及数据透视表)(B) 下一步(11) > く上一步(B) 完成(F) 取消 数据透视表和数据透视图向导--3步骤之2 **?** X 8.5.8、按默认即可(默认数据为打开工作表中的全部 数据),不用更改(若要变更数据区域可点击进去进行 请键入或选定要建立数据透视表的数据源区域: 选定区域(R): Sheet1!\$A\$1:\$I\$94 [浏览(@)... 选取)>>下一步 取消 く上一步(B) 完成(F) 下一步(M) >

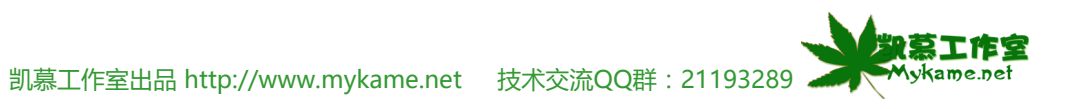

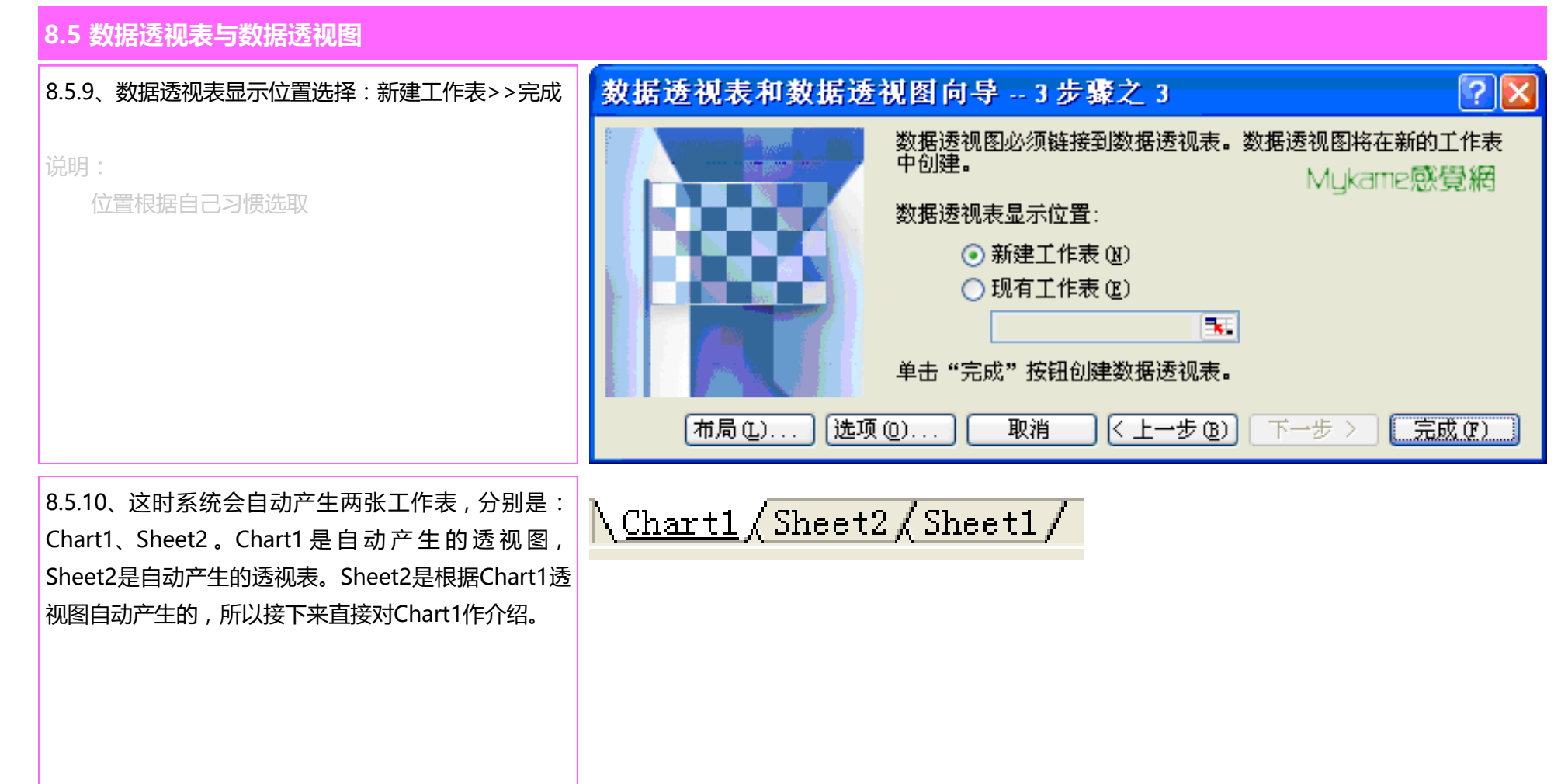

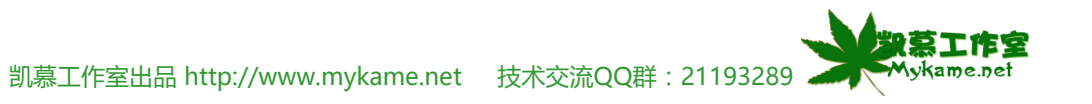

8.5 数据透视表与数据透视图

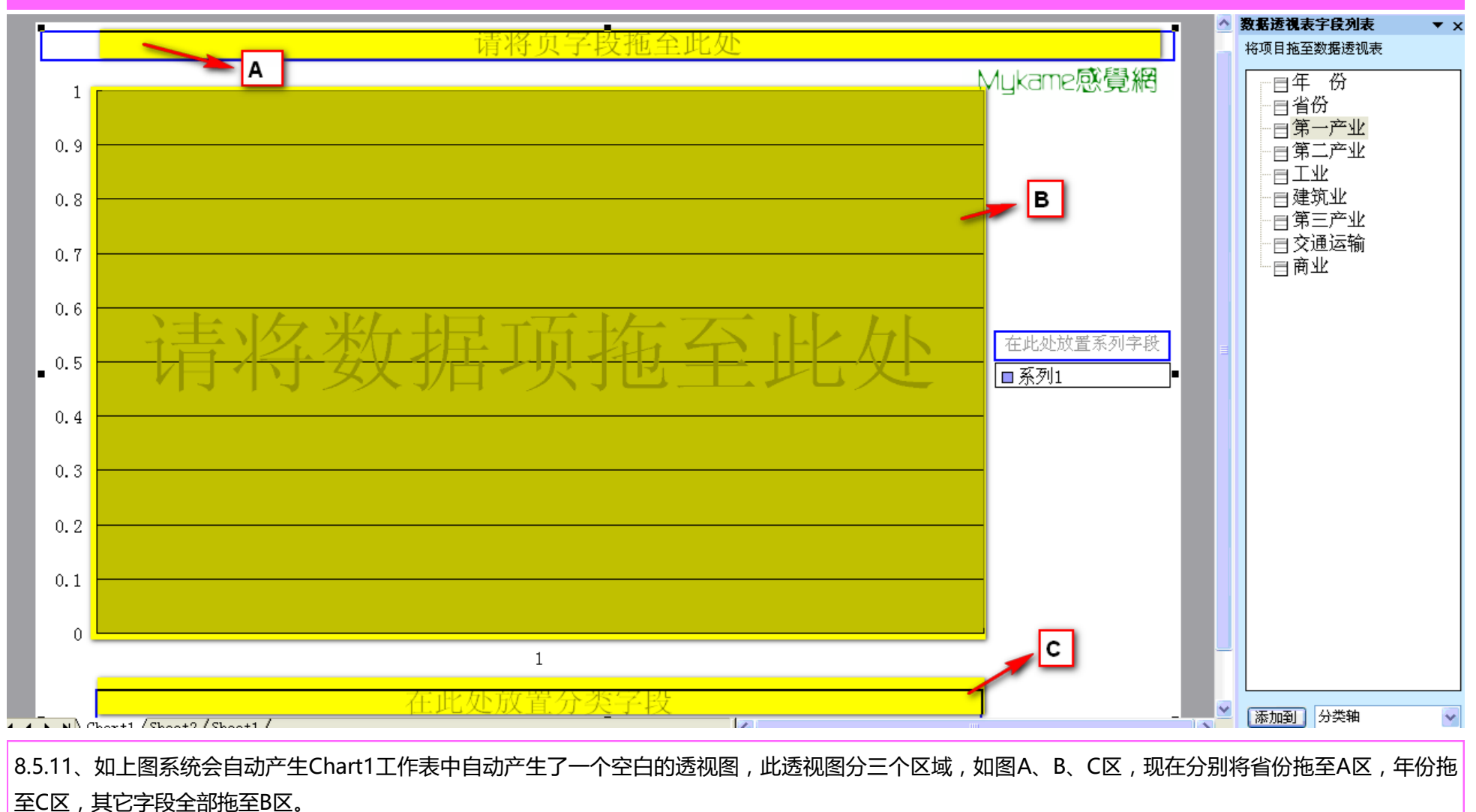

凯慕工作室出品 http://www.mykame.net 技术交流QQ群: 21193289 🖌

勤莫工作室

Mykame.net

#### 8.5 数据透视表与数据透视图 数据透视表字段列表 ▼ x 省份 (全部) 🖵 将项目拖至数据透视表 目年 份 汇总 ⊟省份 □ 第一产业 90000 □工业 80000 ∣建筑业 70000 - || 第三产业 目交通运输 60000 目商业 在此处放置系列字段 50000 ■汇总 40000 30000 20000 10000 0 求和项:商业 求和项:第二产业 求和项:商业 求和项:第一产业 求和项:第二产业 求和项:工业 求和项:建筑业 求和项:第三产业 米和项: 众通运输 求和项:第一产业 求和项:第二产业 求和项:工业 求和项:建筑业 求和项:第三产业 求和项:商业 求和项:第一产业 求和项:工业 求和项:建筑业 求和项:第三产业 求和项:交通运输 求和项:交通运输 1995 1996 1997 Mukame感覺網 年 份 🕁 数据 🖵 ✓ 添加到 分类轴 8.5.12、如上图可以看到设置后的效果。是不是很浅析明了呢?!同时,可以在"省份"、"年份"和"数据"下拦选项中选择相应的数据透社表显示的范 围。

凯慕工作室出品 http://www.mykame.net 技术交流QQ群 : 21193289 🧼

次慕工作室 Mykame.net

#### 8.6 单元结语

本单元分别对排序、筛选、分类汇总、数据有效性控制和数据透视表与数据透视图进行了介绍,想必你也对这些操作有所了解。还是请你多多练习,课程中介绍的都是基础使用操作,更多的简捷使用方法等待你去挖掘呢!

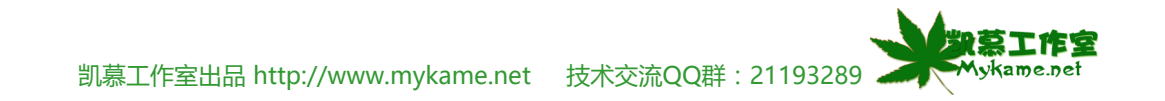